# DEPARTMENT OF TRANSPORTATION

#### **Extreme Flood Vulnerability Analysis**

Chris Dorney (WSP) | PM

Gregg Cornetski (WSP)

Tim Grose (WSP)

Josh Amos (WSP)

Peter Enright (WSP)

#### Agenda

- Introduction to the project
- Methodology overview
  - Phase 1: Flood Exposure Analysis
  - Phase 2: Risk Analysis
- Next steps

# Introduction to the Project

- Motivation: Extreme precipitation is increasing; develop a method to efficiently understand current and future (climate change-influenced) flood risk to MnDOT...
  - Bridges
  - Bridge-culverts
  - Pipes
- Assets to which the method is not applicable
  - Bridges on large rivers with drainage areas exceeding regression equation maximums
  - Small pipes with drainage areas smaller than regression equation minimums

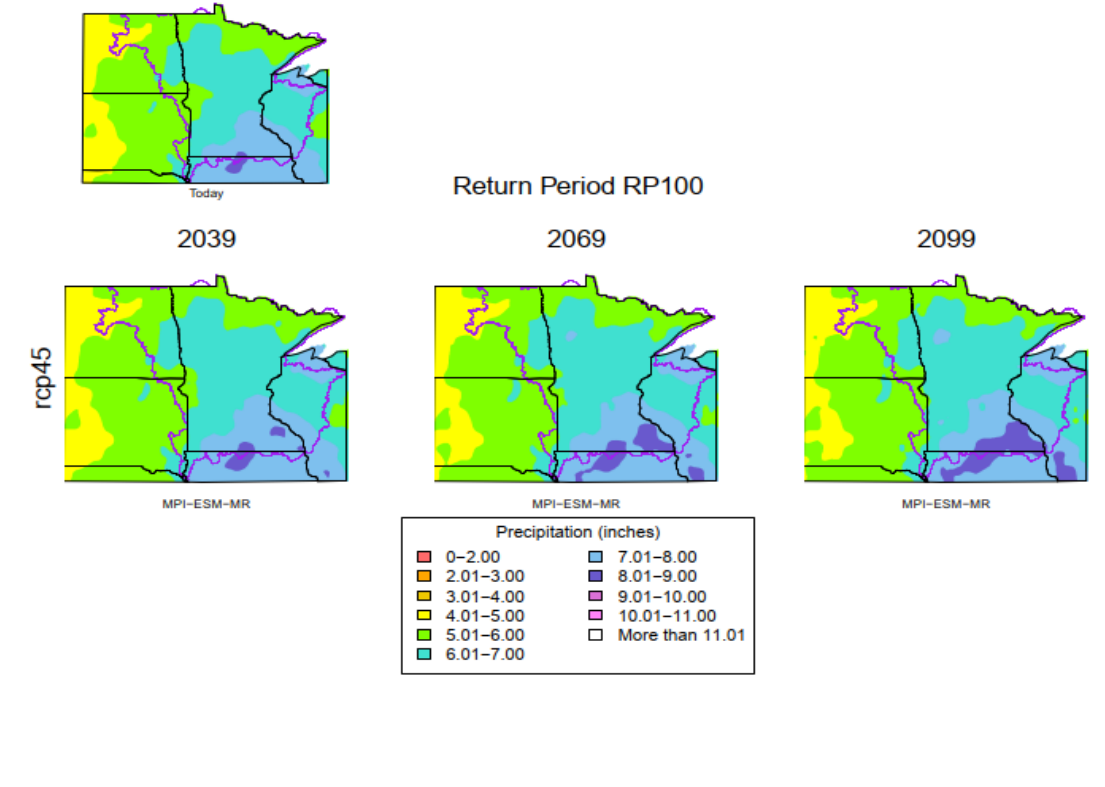

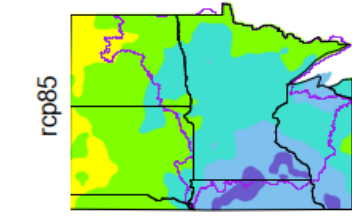

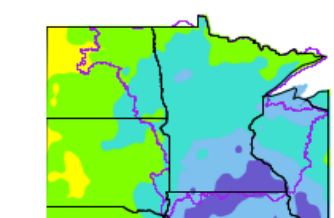

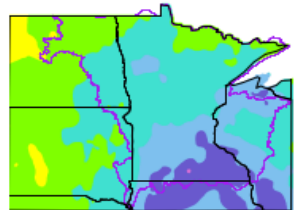

MPI-ESM-MR

MPI-ESM-MR

MPI-ESM-MR

## Key Project Outputs

#### • Flood exposure data by asset

| P_226    | 1376    |         | 1xP       | pipe Ellips | se 69"x4 | 9" INV: 1  | 149.192 |
|----------|---------|---------|-----------|-------------|----------|------------|---------|
| Road EL: | 1155.77 | Culvert | Crown EL: | 1153.22     | Lo       | w Road EL: | 1155.67 |
| Return   |         |         | RCP 4.5   |             |          | RCP 8.5    |         |
| Period   | Current | 2039    | 2069      | 2099        | 2039     | 2069       | 2099    |
| 2        | 1151.61 | 1151.81 | 1151.96   | 1152.13     | 1151.89  | 1152.15    | 1152.41 |
| 5        | 1153.09 | 1153.22 | 1153.34   | 1153.45     | 1153.29  | 1153.45    | 1153.63 |
| 10       | 1154.09 | 1154.20 | 1154.30   | 1154.40     | 1154.26  | 1154.40    | 1154.55 |
| 25       | 1155.40 | 1155.59 | 1155.78   | 1155.82     | 1155.69  | 1155.77    | 1155.83 |
| 50       | 1156.06 | 1156.08 | 1156.10   | 1156.13     | 1156.09  | 1156.11    | 1156.15 |
| 100      | 1156.28 | 1156.27 | 1156.32   | 1156.32     | 1156.31  | 1156.37    | 1156.36 |
| 500      | 1156.70 | 1156.76 | 1156.74   | 1156.72     | 1156.70  | 1156.72    | 1156.77 |
|          |         |         |           | •           |          |            |         |

| Water Above Minimum Bridge Deck Elevation or Road Elevation Above Culvert | -> |  |
|---------------------------------------------------------------------------|----|--|
| Water Above Bridge Low Chord Elevation or Top of Culvert Elevation        | -> |  |

| ove Bridge Low Chord Elevation of Top of Curvert Elevation | -> |
|------------------------------------------------------------|----|
| Water Above Roadway Sump Elevation                         | -> |

adway Sump Elevation -> ### Glass-Walling Occuring -> ###

- Flood risk data by asset
  - "Do-nothing" lifecycle costs through the year 2100

|       | Moc                        | lerate Clin                               | nate Scen                                  | ario (RCP       | 4.5)          | Н                          | igh Climat                                | te Scenari                                 | o (RCP 8.       | 5)            |
|-------|----------------------------|-------------------------------------------|--------------------------------------------|-----------------|---------------|----------------------------|-------------------------------------------|--------------------------------------------|-----------------|---------------|
| Asset | Total<br>Costs<br>(Median) | Total<br>Costs<br>(Lower<br>Conf.<br>Int. | Total<br>Costs<br>(Upper<br>Conf.<br>Int.) | Agency<br>Costs | User<br>Costs | Total<br>Costs<br>(Median) | Total<br>Costs<br>(Lower<br>Conf.<br>Int. | Total<br>Costs<br>(Upper<br>Conf.<br>Int.) | Agency<br>Costs | User<br>Costs |
| 1     | \$                         | \$                                        | \$                                         | \$              | \$            | \$                         | \$                                        | \$                                         | \$              | \$            |
| 2     | \$                         | \$                                        | \$                                         | \$              | \$            | \$                         | \$                                        | \$                                         | \$              | \$            |
|       | \$                         | \$                                        | \$                                         | \$              | \$            | \$                         | \$                                        | \$                                         | \$              | \$            |
| N     | \$                         | \$                                        | \$                                         | \$              | \$            | \$                         | \$                                        | \$                                         | \$              | \$            |

# Potential Use Cases for the Outputs

- Prioritizing assets for facility-level adaptation assessments
- Development of the transportation asset management plan (TAMP)
- Informing emergency response planning
- Identifying potential enhancements to operations and maintenance activities

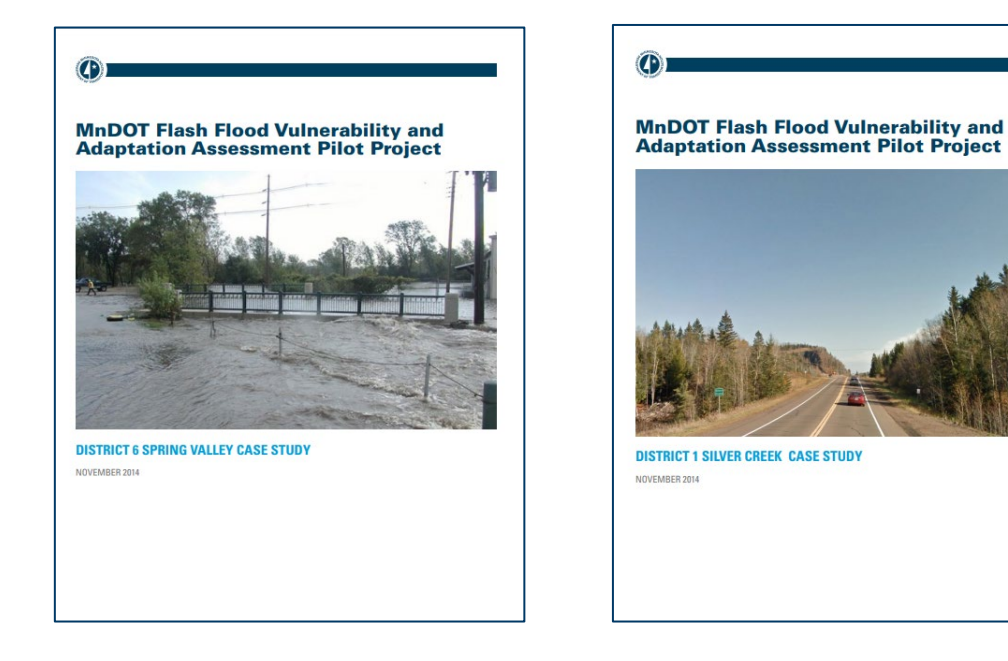

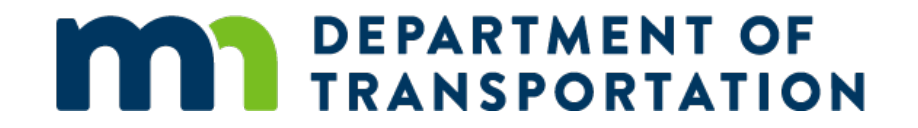

## Methodology Overview

# A Quantitative Risk Approach

- Calculate expected costs (risk) to assets from climate stressors if no adaptation actions are taken
- Costs estimates include
  - Damage and repair costs
  - Costs to system users

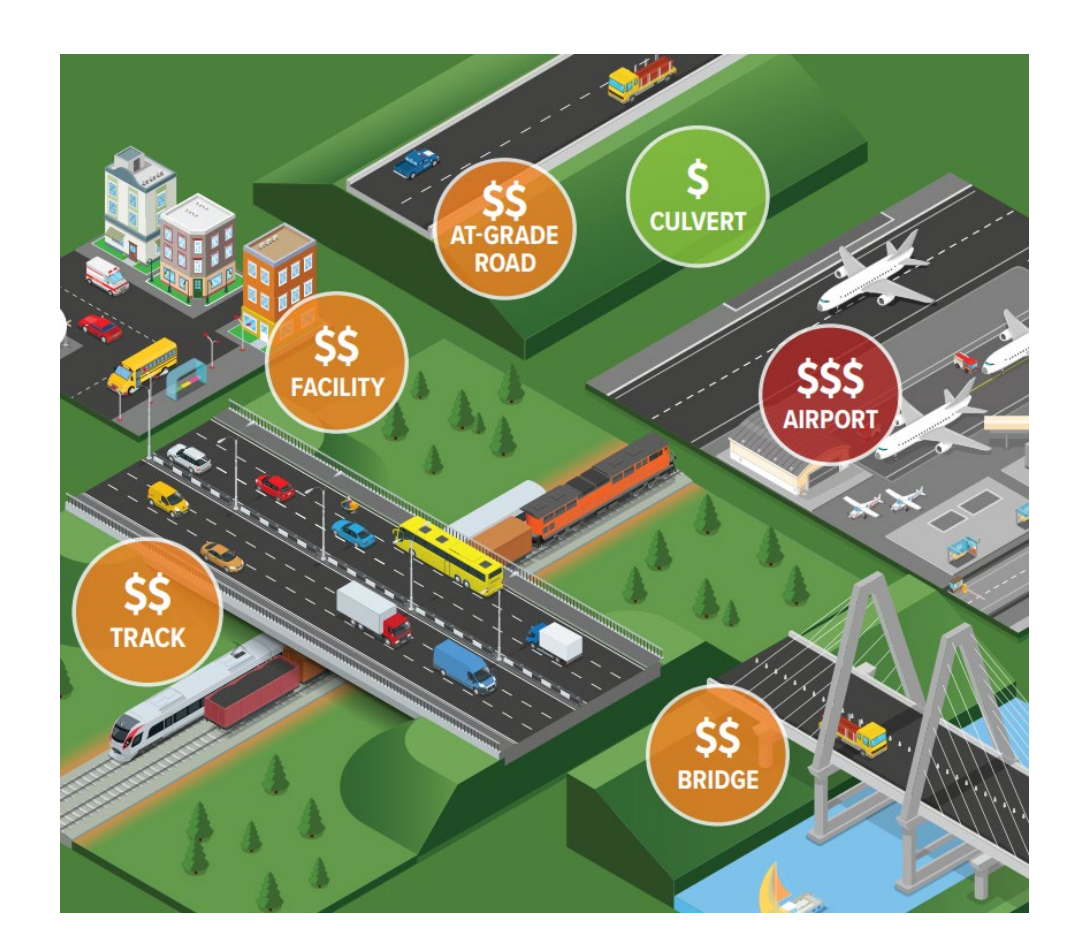

# Physical Damage Assessment

- Estimate damage costs at each asset from projected flood events
- Roadway damage model (approaches)
  - Pavement delamination
  - Embankment erosion
- Culvert damage model
  - Loss via embankment erosion
  - Outfall erosion
- Bridge damage model
  - Pavement delamination
  - Deck damage/displacement
  - Pier, abutment, & contraction scour

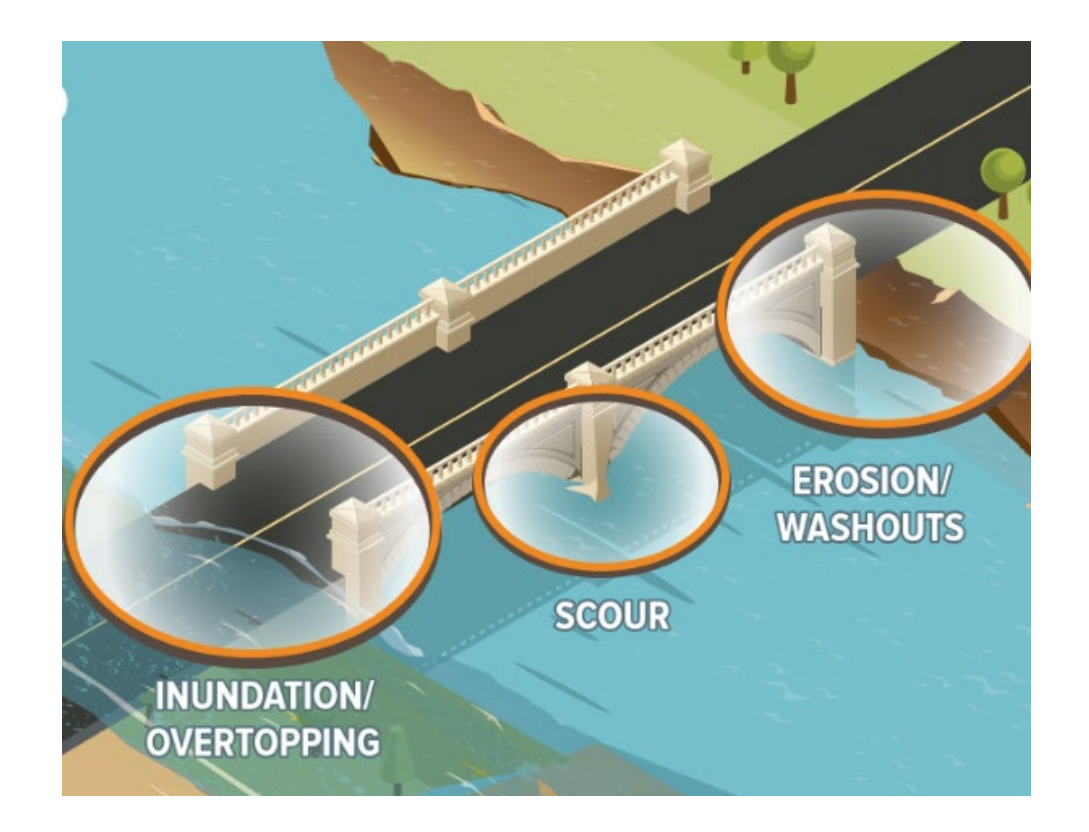

# User Impacts Assessment

- Estimate costs to the traveling public for detouring around a flood-impacted asset considerate of...
  - Traffic volumes
  - Network redundancy
  - Estimated outage durations
  - Time, fuel, & operating costs
- To be implemented through a customdesigned detour routing algorithm run in GIS

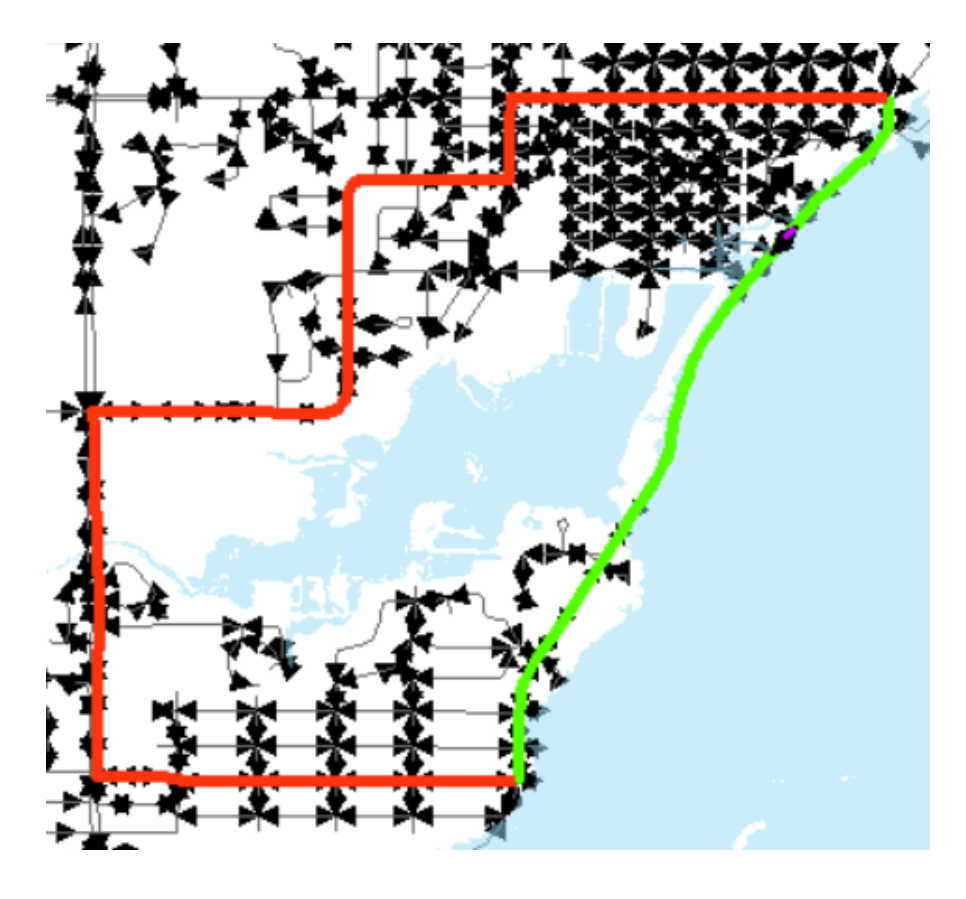

# Quantifying Flood Risk

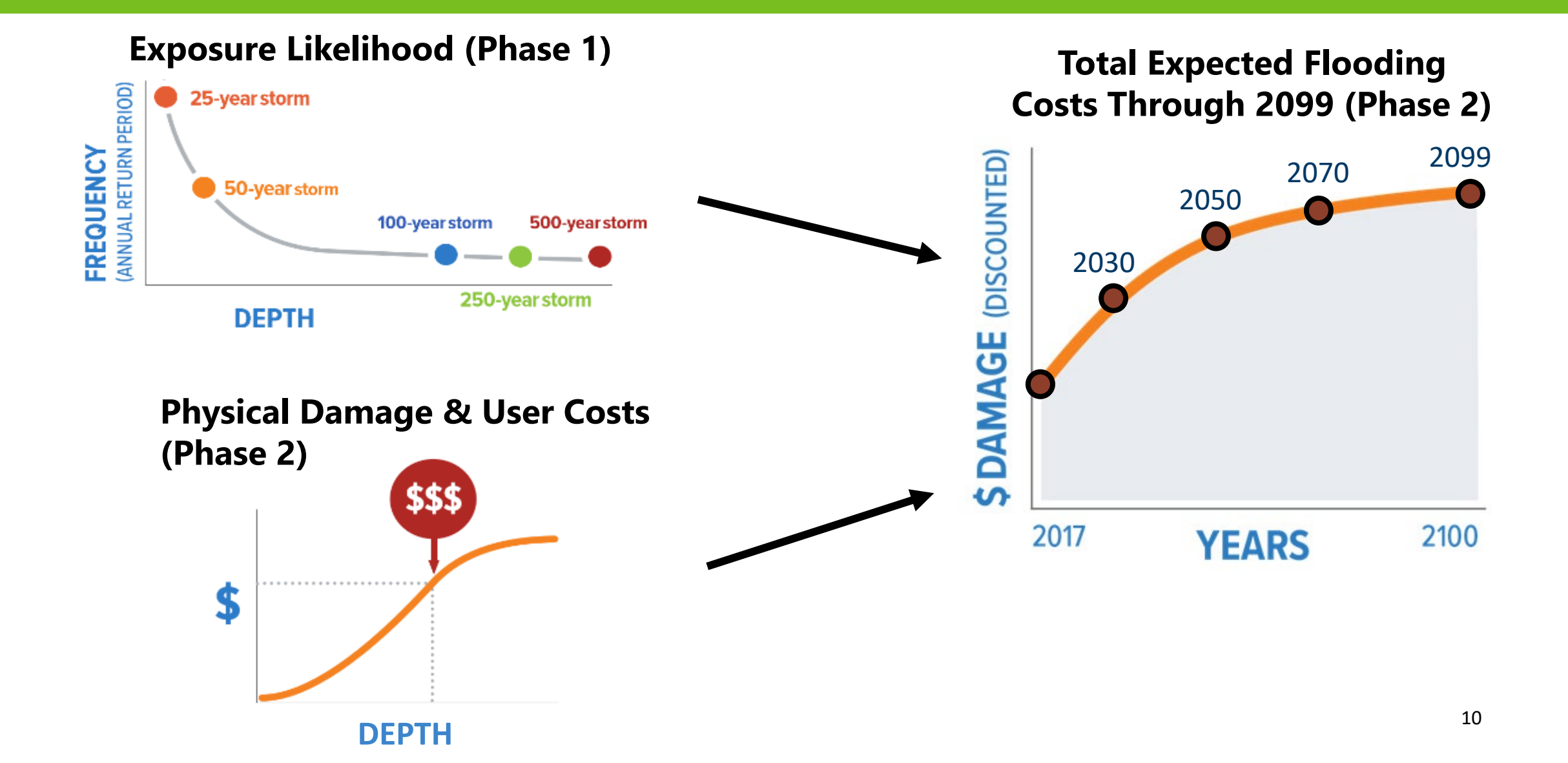

# Key Steps in the Methodology

- Phase 1: Flood exposure analysis
  - 1. Preparation of hydraulic model inputs
  - 2. Running the hydraulic model
  - 3. Incorporating hydraulic model outputs in GIS
- Phase 2: Risk analysis
  - 1. Preparation of risk model asset data inputs
  - 2. Preparation of risk model user data inputs
  - 3. Running the risk models

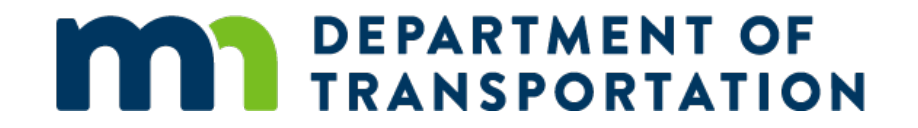

## Preparation of Hydraulic Model Inputs (Phase 1)

Gregg Cornetski

# **Required Data**

• DEM

- MnDOT Stream Crossing Assets
  - Bridges, Bridge Culverts, Pipes
  - With MnDOT and NBI attributes, particularly the structure dimensions and other physical characteristics.
- Road Centerlines
- Stream Flow Lines
  - USGS StreamStats raster stream grid converted to stream flow lines
- Land Cover
- Current and Future Precipitation Depth Data
- Supplemental Reference Data
  - Aerial Imagery, Oblique Imagery, Google Earth, Google Maps, Google Streetview, NHD, MN DNR Hydrography

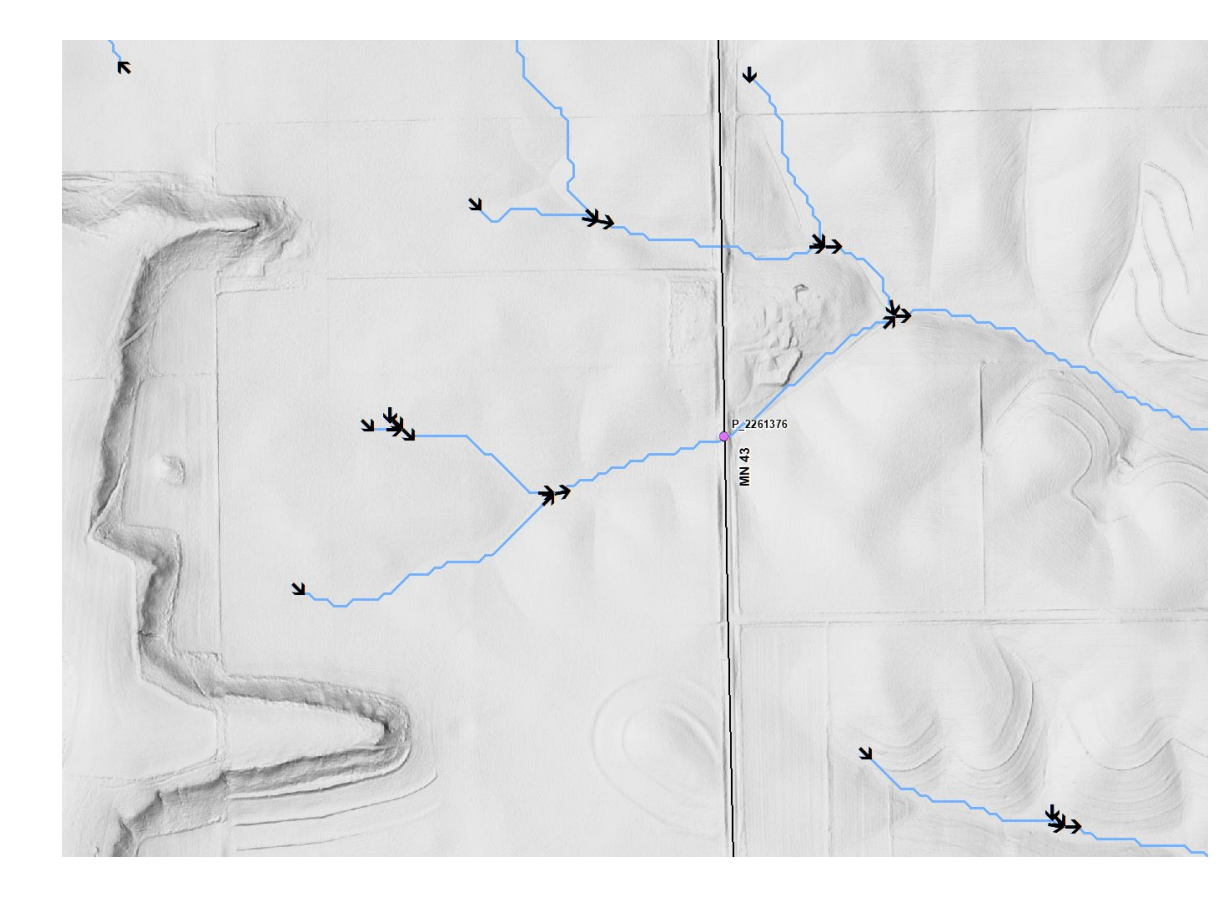

#### **Prepare Inputs**

- MnDOT stream crossing asset as point
  - Snap to intersection of the stream flow line it conveys and the road centerline it carries.
- Stream slope
- Stream cross section (XS) lines (1 upstream, 1 downstream)
- Stream XS elevation and land cover profile with Manning's Roughness Coefficient
- Road centerline with bridges delineated
- Road centerline elevation profile
- USGS StreamStats current peak flow statistics and drainage area
  - At stream crossing asset, US XS, and DS XS.
- Future peak flow statistics
- Watershed storage series

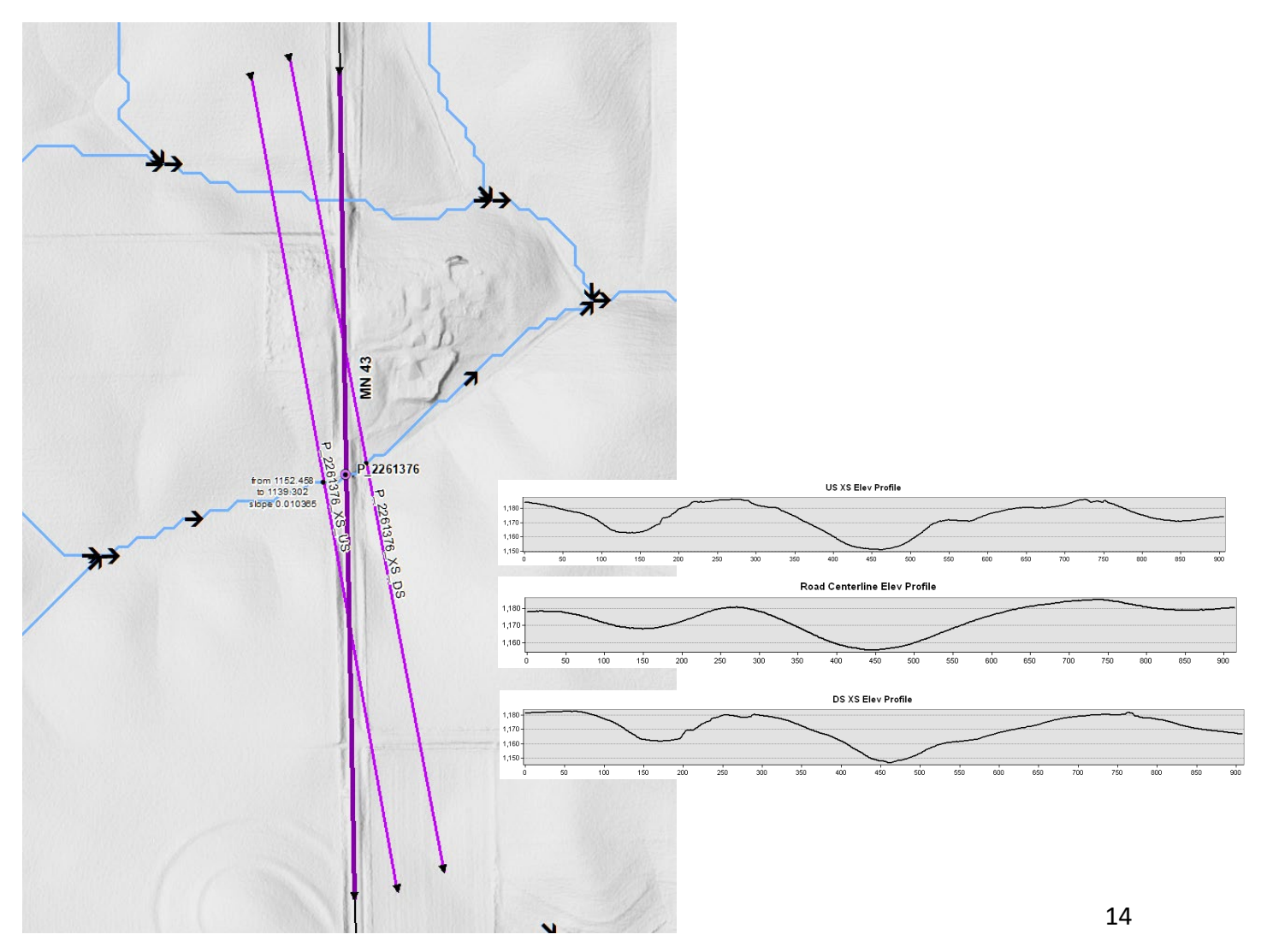

### **General Steps**

- 1. Snap stream crossing asset point to the intersection of the stream it conveys and the road it carries
- 2. Determine slope of the stream conveyed by the asset
- 3. Create stream XS lines 1 upstream, 1 downstream
- 4. Assign stream slope to stream XS lines
- 5. Create profile along stream XS line that depicts the elevation (from DEM), land cover (from land cover source), and Manning's Roughness Coefficient (function of land cover code) at each point along the XS line
- 6. Create profile along the road centerline carried by the stream crossing asset that depicts the elevation (from DEM) at each point along the road
- 7. Obtain current peak flow statistics and drainage area polygons from USGS StreamStats at stream crossing asset, US XS, and DS XS
- 8. Transform the current peak flow statistics to future peak flow statistics using current precipitation depth data and future precipitation depth data from climate models.
- 9. Calculate water storage capacity series in the stream crossing asset's watershed
- 10. Export stream crossing asset attribute table with current and future peak flows; road elevation profile table; stream XS lines attribute table with current and future peak flows; stream XS profile table; and watershed storage series
- 11. Determine flood water elevations and other metrics in the hydraulic model
- 12. Incorporate results from hydraulic model into GIS and assess the flood exposure (e.g. flood depths) at the asset and along its the road

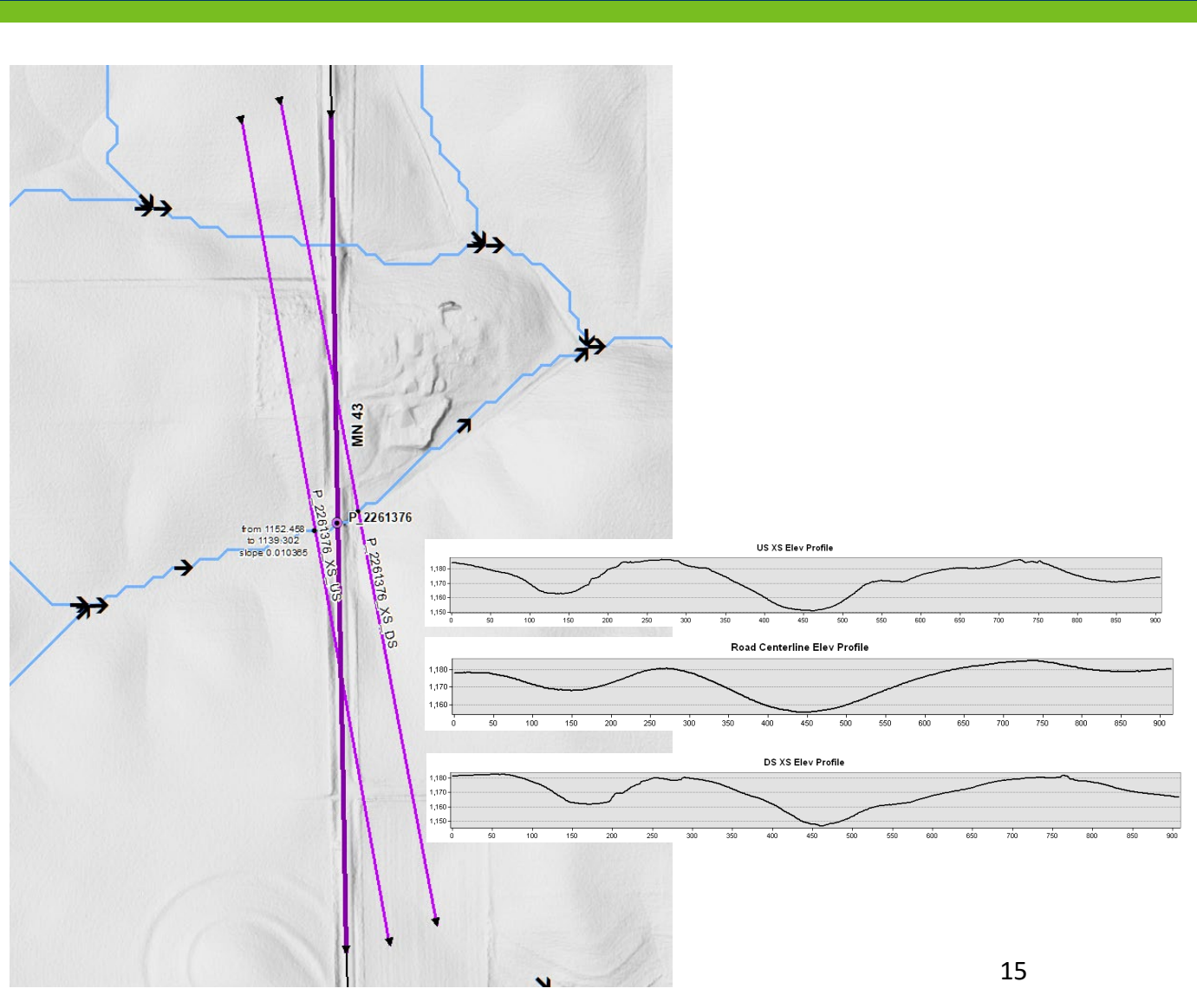

# Closer Look: USGS StreamStats and Current Peak Flows

- Query USGS StreamsStats application using its Batch Processing Tool
- Query the location on the stream where the asset is located and where its XSs are centered
- StreamStats returns peak flow statistics and drainage area polygons, among other information

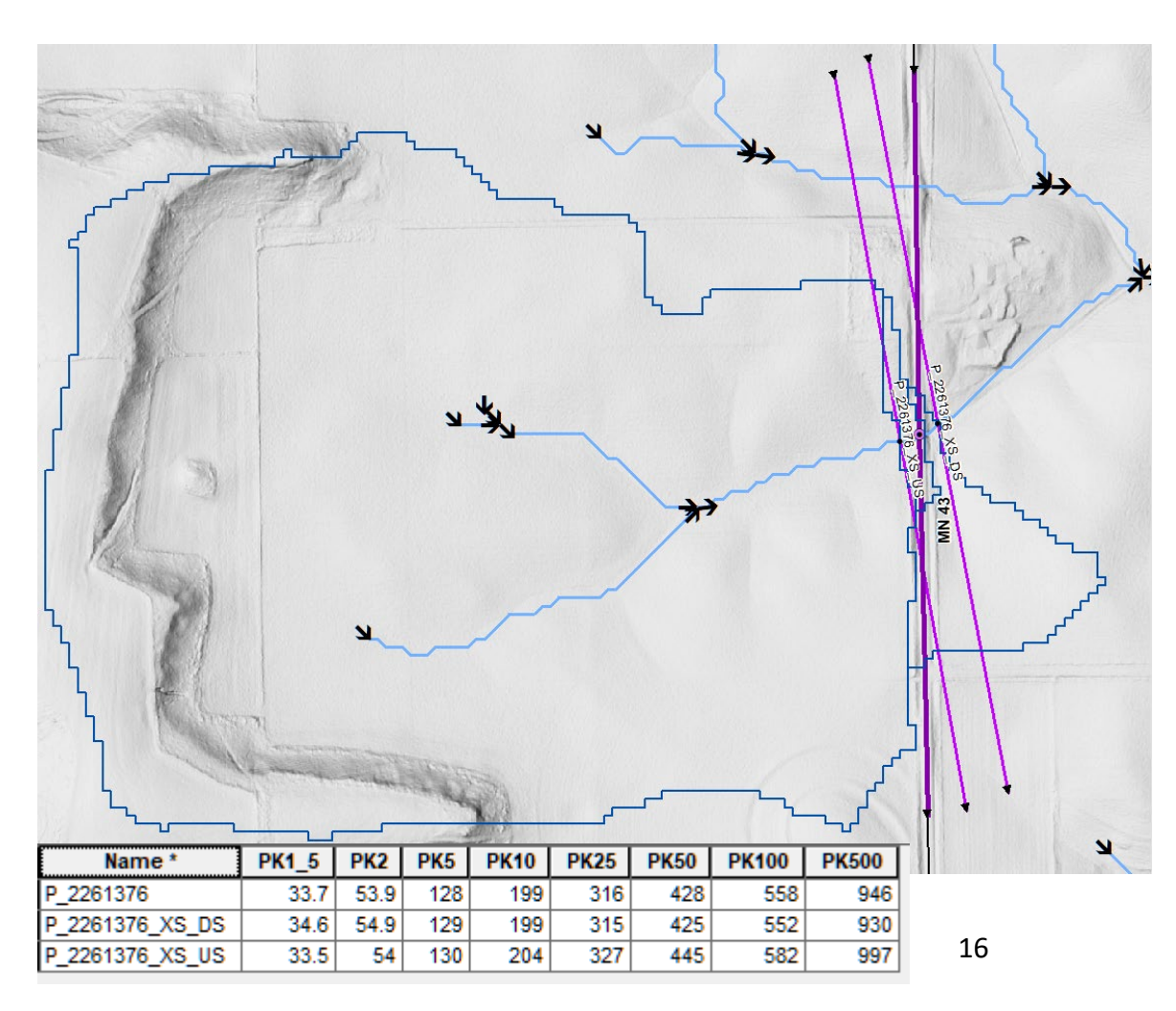

#### Closer Look: Future Peak Flows – The Flow Scaling Technique

- 1. Obtain current peak 2, 5, 10, 25, 50, 100, and 500-year stream flows from USGS StreamStats
- 2. Obtain current 24-hour duration 2, 5, 10, 25, 50, 100, 200, and 500-year precipitation depths in the drainage area. AWM precip depths within each drainage area calculated using the drainage area polygon from StreamStats and the NOAA Atlas 14 gridded datasets of current precipitation depths.
- 3. Associate the current peak stream flows with the current peak precipitation depths in the drainage area.
- 4. Create a relationship between the current peak stream flows and the current peak precipitation depths in the drainage area. See graph.
- 5. Obtain future 24-hour duration 2, 5, 10, 25, 50, 100, 200, and 500-year precipitation depths in the drainage area for each horizon year (early-, mid-, late-century) and each RCP (4.5, 8.5).
- 6. Estimate future 2, 5, 10, 25, 50, 100, 200, and 500-year peak stream flows for each horizon year (early-, mid-, late-century) and each RCP (4.5, 8.5). (Table shows only future 100-year peak flows for brevity).

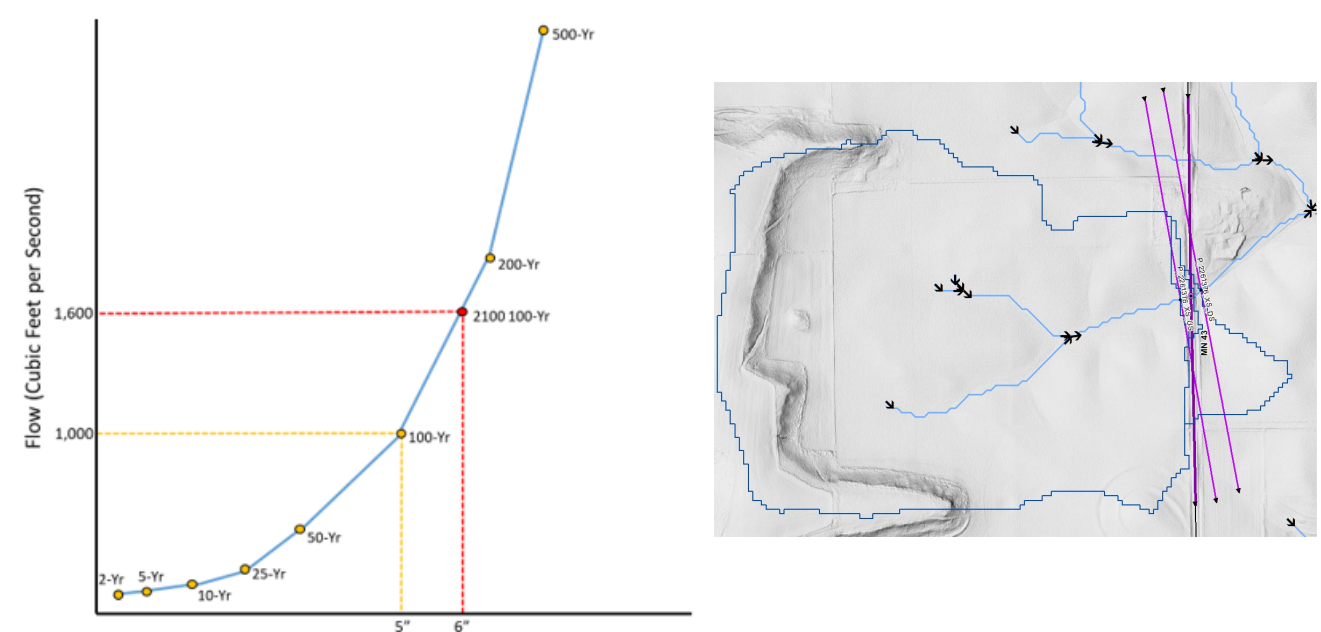

Average Drainage Area Precipitation (Inches)

| Name *          | PK1_5 | PK2  | PK5 | PK10 | PK25 | PK50 | PK100 | PK500 | Flw_100_Early_45 | Flw_100_Mid_45 | Flw_100_Late_45 | Flw_100_Early_85 | Flw_100_Mid_85 | Flw_100_Late_85 |
|-----------------|-------|------|-----|------|------|------|-------|-------|------------------|----------------|-----------------|------------------|----------------|-----------------|
| P_2261376       | 33.7  | 53.9 | 128 | 199  | 316  | 428  | 558   | 946   | 571.35289        | 583.458726     | 595.595529      | 576.82155        | 594.017926     | 611.643823      |
| P_2261376_XS_DS | 34.6  | 54.9 | 129 | 199  | 315  | 425  | 552   | 930   | 565.0649         | 576.905091     | 588.770451      | 570.396807       | 587.196351     | 604.410018      |
| P_2261376_XS_US | 33.5  | 54   | 130 | 204  | 327  | 445  | 582   | 997   | 596.2023         | 609.084103     | 622.004372      | 602.024147       | 620.330787     | 639.105384      |

## Closer Look: Watershed Storage Capacity Series

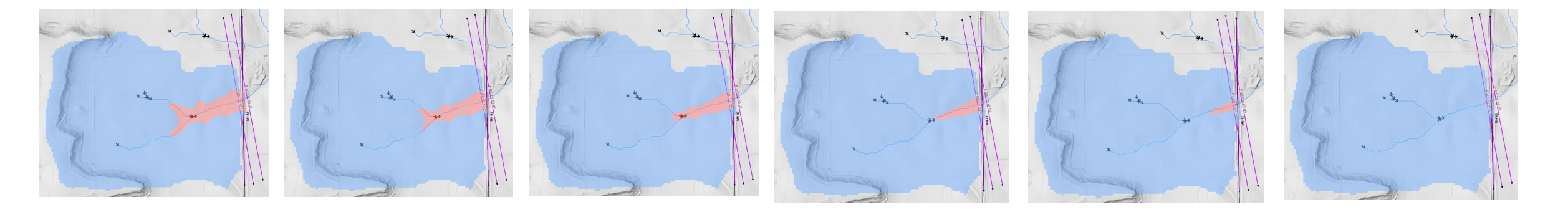

- Calculate the water storage capacity (i.e. volume) in the stream crossing asset's watershed at an incremental series of water elevations above and below the elevation of the roadway embankment under which the bridge culvert or pipe is located
- Begins at 5 feet above the elevation of the roadway embankment and progresses downward in ½-foot increments to the elevation of the roadway embankment, and downward further until the elevation is reached at which there is no storage capacity.
- Enables the hydraulic tool to account for upstream storage and its attenuation of peak flows

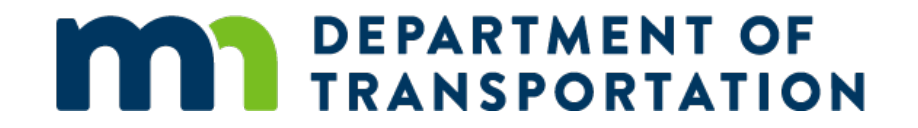

# Running the Hydraulic Model (Phase 1)

Peter Enright

# Interfacing with HEC-RAS Hydraulic Models

- Automated interface tools build and run HEC-RAS models to predict water surface elevations, velocities and other outputs for a range of scenarios
- Three distinct model types for:
  - $\odot$  Free flowing rivers
  - $\circ$  Bridge structures/obstructions
  - $\,\circ\,$  Culvert structures/obstructions

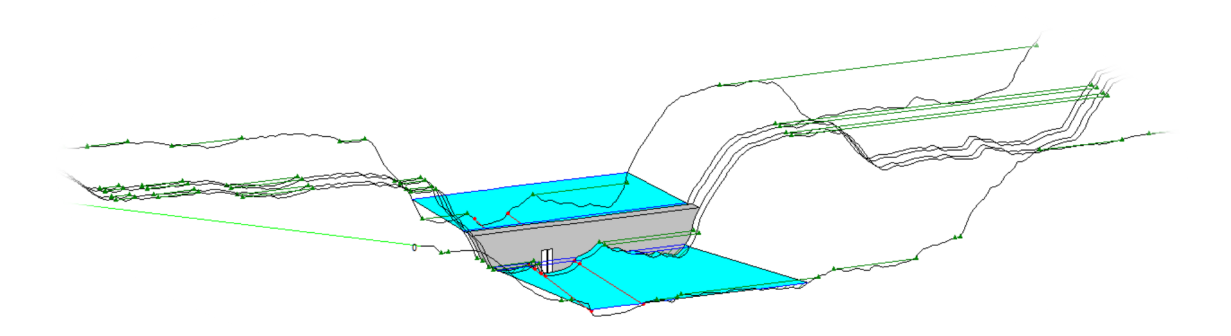

- Tools pre-process data and provide user opportunity to validate model inputs
- Model outputs can be reviewed by user before being exported

# Importing Model Inputs and Pre-Processing

- Input Files sheet
  - Select Source Data button opens File Dialog
- User selects folder where all input files are stored
- Refresh input query tables
- Check input data tables
  - $\circ$  Cross section geometry
  - $\circ~\mbox{Asset}$  location and properties
  - $\circ~\mbox{Flow scenarios}$

| Au   | toSave Off 📙 HEC-RA            | S_Interface_2                 | 2021.xlsb ×       |                 |                                        |                        | ♀ Sear            | ch (Alt+Q)         |               |              |             |              |                |              |            |             |               |           |              |
|------|--------------------------------|-------------------------------|-------------------|-----------------|----------------------------------------|------------------------|-------------------|--------------------|---------------|--------------|-------------|--------------|----------------|--------------|------------|-------------|---------------|-----------|--------------|
| File | Home Insert Page Layout        | Formula                       | as Data Revie     | w View          | Developer Help                         | BLUEBEAM               | Power Pivot I     | DF-XChange F       | loodwater El  | evation Tool | s           |              |                |              |            |             |               |           |              |
| 6.   | <u> </u>                       | 0.0.2                         |                   | ۸ <u>۵</u> ۸۲ = | - 20,                                  | ah w 🖛 i               | (C                | -                  |               | ET.          |             |              | шо й           | ήΣ           | AutoSum    | × A         | $\cap$        |           |              |
| Ċ.   |                                | Calibri                       | · · · · ·         | A A —           | = = ***                                | 22 Wrap lext           | Gene              | ai                 |               |              |             |              |                |              | Trill v    | ΖΥ,         | $\mathcal{D}$ |           |              |
|      | Paste Copy                     | B I <u>∪</u>                  | - 🖽 - 🔗 -         | <u>A</u> ~ =    | = = • •                                | 🔛 Merge & Ce           | enter ~ \$~       | % 🤊 🐄 📲            | Conditio      | nal Format   | as Cell     | Insert       | Delete For     | rmat         | 1100.      | Sort & F    | ind & J       | Analyze   | Sensitiv     |
| Unde | * Served Format Painter        |                               | r                 | -               |                                        |                        | -                 | Alcore la sec      | romatur       | ig • lable • | - Styles -  | Ť            | č              | •            | ′ Clear ∽  | ritter * 30 | nect *        | Annehusia | Constitution |
| Undo | Clipboard                      |                               | Font              | R.              | Allş                                   | nment                  | R1                | Number             | 2             | Styles       |             |              | Cells          |              | Ed         | liung       |               | Analysis  | Sensitiv     |
| К29  |                                | • : X                         | $\sqrt{f_x}$      |                 |                                        |                        |                   |                    |               |              |             |              |                |              |            |             |               |           |              |
| 1    | В                              | С                             | D                 | E               | F                                      |                        | G                 |                    |               | Н            | 1           | J            | K              | LN           | M N        | 0           | P             | Q         | R            |
| 2    | Name                           | <ul> <li>Extension</li> </ul> | ▼ Date accessed ▼ | Date modified   | Date created                           | Folder Paul            |                   |                    |               | Exclude 🔽    |             |              |                |              |            |             |               |           |              |
| 3    | BridgeCulverts_AS_PR.csv       | .csv                          | 7/26/2021 2:29    | 9 11/2/2020 1   | 5:01 7/26/2021 2:2                     | 9 C:\Users\enrightp    | \Documents\Local  | Temp\HEC-RAS Inte  | rface\Data\   |              |             | 100          | T Source Dat   |              |            |             | -             |           |              |
| 4    | BridgeCulverts_AS_PT.csv       | .CSV                          | 7/26/2021 2:29    | 9 10/6/2020 1   | 6:29 7/26/2021 2:2                     | 9 C:\Users\enrightp    | \Documents\Local  | Temp\HEC-RAS Inte  | rface\Data\   |              |             |              | tt Jour de Dat | •            | 100        |             | _             |           |              |
| 5    | BridgeCulverts_XS_PR.csv       | .CSV                          | 7/26/2021 2:29    | 9 11/2/2020 1   | 5:02 7/26/2021 2:2                     | 9 C:\Users\enrightp    | \Documents\Local  | Temp\HEC-RAS Inte  | rface\Data\   |              |             |              |                |              |            | Run A       | nalvsis       |           |              |
| 6    | BridgeCulverts_XS_PT.csv       | .CSV                          | 7/26/2021 2:29    | 9 10/6/2020 1   | 6:29 7/26/2021 2:2                     | 9 C:\Users\enrightp    | \Documents\Local  | Temp\HEC-RAS Inte  | rface\Data\   |              |             | Туре от      | vsis           | anons O      | nly        |             |               |           |              |
| 7    | Bridges_AS_PR - Copy.csv       | .CSV                          | 7/26/2021 2:29    | 9 1/19/2021 2   | 2:38 7/26/2021 2:2                     | 9 C:\Users\enrightp    | \Documents\Local  | Temp\HEC-RAS Inte  | rface\Data\   |              |             | To Perform:  |                |              |            |             |               |           |              |
| 0    | Bridges_AS_PR_REVI-D_07805.cs  | V .CSV                        | 7/26/2021 2:25    | 3 1/19/2021     | 6:4/ //20/20212:2<br>6:30 7/36/30313:3 | 9 C:\Users\enrightp    | Documents Local   | Temp\HEC-RAS Inte  | rface\Data\   |              |             |              | FullA          | Asset Analys | sis        |             |               | -         |              |
| 10   | Bridges XS PR - Convicsv       | CSV                           | 7/26/2021 2:29    | 1/19/20201      | 0.23 1/20/20212.2                      | o c. (oseis (eningintp | (Documents (cocar | Temp (nec-kko inte | nace (Data)   |              |             |              |                |              |            |             |               |           |              |
| 11   | Bridges XS PR Rev1-B 67805.csv | v .csv                        | 7/26/2021 2:29    | 9 1/19/2021     | Select Folder                          | Containing Source D    | ata for Analysis  |                    |               |              |             |              |                |              |            |             |               |           | × -          |
| 12   | Bridges_XS_PT.csv              | .csv                          | 7/26/2021 2:29    | 9 10/6/2020 1   |                                        | . This D.C             | 000-100-11-1      |                    |               | Local Terror |             | AC 1 - A     | . Data         |              |            | 0.0         | -h D-h-       |           |              |
| 13   | Pipes_AS_PR.csv                | .CSV                          | 7/26/2021 2:29    | 9 11/2/2020 1   | ← → ° T                                | > This PC >            | USDISK (C:) > US  | ers > enrightp > L | ocuments >    | Local lemp   | > HEC-K     | AS Interface | > Data         |              | v 0        | ⇒ sear      | ch Data       |           |              |
| 14   | Pipes_AS_PT.csv                | .CSV                          | 7/26/2021 2:29    | 9 10/6/2020 1   | 0                                      | Mary Californ          |                   |                    |               |              |             |              |                |              |            |             |               | 8         | •            |
| 15   | Pipes_XS_PR - Copy.csv         | .CSV                          | 7/26/2021 2:29    | 9 4/5/2021 1    | Organize 🔻                             | New tolder             |                   |                    |               |              |             |              |                |              |            |             |               | Ree 🔺     | •            |
| 16   | Pipes_XS_PR_Rev1-P_2244848.csv | v .csv                        | 7/26/2021 2:29    | 9 4/5/2021 1    | Name                                   | ,                      |                   |                    | Date modified | ł            | Туре        |              | Size           |              |            |             |               |           | -            |
| 1/   | Pipes_XS_P1.csv                | .CSV                          | //26/2021 2:29    | 4/5/20211       | <b>-</b> • • ·                         |                        |                   |                    | 11/04/0001.10 | 02.014       |             |              |                |              |            |             |               |           |              |
| 10   |                                |                               |                   |                 | Archive                                |                        |                   |                    | 11/24/2021 12 | ::03 PIVI    | File toldel | ſ            |                |              |            |             |               |           |              |
| 20   |                                |                               |                   |                 | HECRAS                                 |                        |                   |                    | 11/24/2021 10 | ):38 AM      | File folder | r -          |                |              |            |             |               |           | -            |
| 21   |                                |                               |                   |                 |                                        |                        |                   |                    |               |              |             |              |                |              |            |             |               |           | - 1          |
| 22   |                                |                               |                   |                 |                                        |                        |                   |                    |               |              |             |              |                |              |            |             |               |           | - 1          |
| 23   |                                |                               |                   |                 |                                        |                        |                   |                    |               |              |             |              |                |              |            |             |               |           | - 1          |
| 24   |                                |                               |                   |                 |                                        |                        |                   |                    |               |              |             |              |                |              |            |             |               |           | - 1          |
| 25   |                                |                               |                   |                 |                                        |                        |                   |                    |               |              |             |              |                |              |            |             |               |           |              |
| 26   |                                |                               |                   |                 |                                        |                        |                   |                    |               |              |             |              |                |              |            |             |               |           |              |
| 27   |                                |                               |                   |                 |                                        | F                      | _                 |                    |               |              |             |              |                |              |            |             |               |           |              |
| 28   |                                |                               |                   |                 |                                        | Folder name:           | Data              |                    |               |              |             |              |                |              |            |             |               |           |              |
| 29   |                                |                               |                   |                 |                                        |                        |                   |                    |               |              |             |              |                |              | Tools 🔻    | Selec       | t             | Cance     | el l         |
| 30   |                                |                               |                   |                 |                                        |                        |                   |                    |               |              |             |              |                |              | 10015      | Jeree       |               | conce     |              |
| 31   |                                |                               |                   |                 |                                        |                        |                   |                    |               |              |             |              |                |              |            |             |               |           |              |
| 33   |                                |                               |                   |                 |                                        |                        |                   |                    |               |              |             |              |                |              |            |             |               |           |              |
| 34   |                                |                               |                   |                 |                                        |                        |                   |                    |               |              |             |              |                |              |            |             |               |           |              |
| 35   |                                |                               |                   |                 |                                        |                        |                   |                    |               |              |             |              |                |              |            |             |               |           |              |
| 36   |                                |                               |                   |                 |                                        |                        |                   |                    |               |              |             |              |                |              |            |             |               |           |              |
| 37   |                                |                               |                   |                 |                                        |                        |                   |                    |               |              |             |              |                |              |            |             |               |           |              |
| 38   |                                |                               |                   |                 |                                        |                        |                   |                    |               |              |             |              |                |              |            |             |               |           |              |
| 39   |                                |                               |                   |                 |                                        |                        |                   |                    |               |              |             |              |                |              |            |             |               |           |              |
| 40   |                                |                               |                   |                 |                                        |                        |                   |                    |               |              |             |              |                |              |            |             |               |           |              |
| 41   |                                |                               |                   |                 |                                        |                        |                   |                    |               |              |             |              |                |              |            |             |               |           |              |
| 42   |                                |                               |                   |                 |                                        |                        |                   |                    |               |              |             |              |                |              |            |             |               |           |              |
| 43   |                                |                               |                   |                 |                                        |                        |                   |                    |               |              |             |              |                |              |            |             |               |           |              |
| 44   |                                | _                             |                   |                 |                                        |                        |                   |                    |               |              |             |              |                |              |            |             |               |           |              |
|      | Lookup Tables Inpu             | t Files                       | XS Geometry       | Ineffective Flo | w Areas XS V                           | VSE XS Report          | Road Data         | Asset Location     | Asset XS      | Input Eleva  | tions       | Ranked A     | sset Flows     | Bridge       | e Analysis | Culvert Ar  | nalysis       | Valley    | Storage      |

# Running Tools to Generate Model Results

- Two Modes:
   Cross Sections Only
   Evaluate Analysis
  - Full Asset Analysis
- Simulation Parameters —

| rearing                        | Extension | Date accessed  | Dute mounieu    | Date created   |                  |                  |                   |                 | Exclude |         |             |              |             | _      |        |          |  |
|--------------------------------|-----------|----------------|-----------------|----------------|------------------|------------------|-------------------|-----------------|---------|---------|-------------|--------------|-------------|--------|--------|----------|--|
| BridgeCulverts_AS_PR.csv       | .CSV      | 7/26/2021 2:29 | 11/2/2020 15:01 | 7/26/2021 2:29 | C:\Users\enrigh  | tp\Documents\Lo  | ocal Temp\HEC-RAS | Interface\Data\ |         |         | Soloct Sol  | irco Data    | -           |        |        |          |  |
| BridgeCulverts_AS_PT.csv       | .CSV      | 7/26/2021 2:29 | 10/6/2020 16:29 | 7/26/2021 2:29 | C:\Users\enright | itp\Documents\Lo | ocal Temp\HEC-RAS | Interface\Data\ |         |         | Select Sot  | ince Data    | <u> </u>    | 10.00  |        |          |  |
| BridgeCulverts XS_PR.csv       | .CSV      | 7/26/2021 2:29 | 11/2/2020 15:02 | 7/26/2021 2:29 | C:\Users\enright | itp\Documents\Lo | ocal Temp\HEC-RAS | Interface\Data\ |         |         |             |              |             |        | Dun A  | nalvoia  |  |
| BridgeCulverts_XS_PT.csv       | .CSV      | //20/2021 2.23 | 10/5/2020 16:20 | 7/26/2021 2:29 | C:\Users\enright | itp\Documents\Lo | ocal Temp\HEC-RAS | Interface\Data\ |         | Type of | f Analysis  | Cross-Sect   | one Only    |        | Kull A | riarysis |  |
| Bridges_AS_PR - Copy.csv       | .CSV      | 7/26/2021 2:29 | 1/19/2021 22:38 | 7/26/2021 2:29 | C:\Users\enright | itp\Documents\Lo | ocal remp\nee-ka  | Interface\Data\ |         | To Perf | orm:        | CIUSS-SECO   | onsoniy     |        |        |          |  |
| Bridges_AS_PR_Rev1-B_67805.csv | .CSV      | 7/26/2021 2:29 | 1/19/2021 8:47  | 7/26/2021 2:29 | C:\Users\enright | itp\Documents\Lo | ocal Temp\HEC-RAS | Interface\Data\ |         |         |             | Full Asset   | Analysis    |        |        |          |  |
| Bridges_AS_PT.csv              | .CSV      | 7/26/2021 2:29 | 10/6/2020 16:29 | 7/26/2021 2:29 | C:\Users\enright | itp\Documents\Lo | ocal Temp\HEC-RAS | Interface\Data\ |         |         |             |              |             |        |        |          |  |
| Bridges_XS_PR - Copy.csv       | .csv      | 7/26/2021 2:29 | 1/19/2021 8:52  | 7/26/2021 2:29 | C:\Users\enright | itp\Documents\Lo | ocal Temp\HEC-RAS | Interface\Data\ |         | Perform | n Geomorp   | hic Exposure | Analysis    |        |        |          |  |
| Bridges_XS_PR_Rev1-B_67805.csv | .CSV      | 7/26/2021 2:29 | 1/19/2021 8:47  | 7/26/2021 2:29 | C:\Users\enright | itp\Documents\Lo | ocal Temp\HEC-RAS | Interface\Data\ |         | For All | Cross-Secti | ons:         |             |        |        |          |  |
| Bridges_XS_PT.csv              | .csv      | 7/26/2021 2:29 | 10/6/2020 16:29 | 7/26/2021 2:29 | C:\Users\enright | itp\Documents\Lo | ocal Temp\HEC-RAS | Interface\Data\ |         |         |             | Ye           | S NO        |        |        |          |  |
| Pipes_AS_PR.csv                | .CSV      | 7/26/2021 2:29 | 11/2/2020 15:04 | 7/26/2021 2:29 | C:\Users\enright | itp\Documents\Lo | ocal Temp\HEC-RAS | Interface\Data\ |         |         |             |              |             |        |        |          |  |
| Pipes_AS_PT.csv                | .csv      | 7/26/2021 2:29 | 10/6/2020 16:29 | 7/26/2021 2:29 | C:\Users\enright | itp\Documents\Lo | ocal Temp\HEC-RAS | Interface\Data\ |         |         |             |              |             |        |        |          |  |
| Pipes_XS_PR - Copy.csv         | .CSV      | 7/26/2021 2:29 | 4/5/2021 17:31  | 7/26/2021 2:29 | C:\Users\enrigh  | itp\Documents\Lo | ocal Temp\HEC-RAS | Interface\Data\ |         |         |             |              |             |        |        |          |  |
| Pipes_XS_PR_Rev1-P_2244848.csv | .CSV      | 7/26/2021 2:29 | 4/5/2021 14:43  | 7/26/2021 2:29 | C:\Users\enrigh  | itp\Documents\Lo | ocal Temp\HEC-RAS | Interface\Data\ |         |         |             |              |             |        |        |          |  |
| Pipes_XS_PT.csv                | .CSV      | 7/26/2021 2:29 | 4/5/2021 17:20  | 7/26/2021 2:29 | C:\Users\enrigh  | itp\Documents\Lo | ocal Temp\HEC-RAS | Interface\Data\ |         |         |             |              |             |        |        |          |  |
|                                |           |                |                 |                |                  |                  |                   |                 |         |         |             |              |             |        |        |          |  |
|                                |           |                |                 |                |                  |                  |                   |                 |         | 20      | feet        | Asset cro    | ss section  | offset |        |          |  |
|                                |           |                |                 |                |                  |                  |                   |                 |         | 500     | feet        | XS chann     | el buffer z | one    |        |          |  |
|                                | -         |                |                 |                |                  |                  |                   |                 |         | 750     | feet        | Asset zo     | ne of inter | est    |        |          |  |
|                                |           |                |                 |                |                  |                  |                   |                 |         |         |             |              |             |        |        |          |  |
|                                |           |                |                 |                |                  |                  |                   |                 |         | 10      | Current     | Bank Sta     | tion Scena  | ario   |        |          |  |

• User must specify which cross sections / assets to analyze

| "VC M/CE" choot |   | A                | В            | С          | D        |
|-----------------|---|------------------|--------------|------------|----------|
| AS WSE Sheet.   | 1 | XS Water Surface | Elevation Ou | tput Table |          |
|                 | 2 | XSID             | Analyze      | LB_Sta 💌   | RB_Sta 💌 |
|                 | 3 | B_19094_XS_DS    | TRUE         |            |          |
|                 | 4 | B_19094_XS_US    | TRUE         |            |          |
|                 | 5 | B_23005_XS_DS    |              |            |          |
|                 | 6 | B_23005_XS_US    |              |            |          |

| "Output" choot |   | Α         | В                  |   | C       |   |
|----------------|---|-----------|--------------------|---|---------|---|
| Output sneet.  | 1 | Asset Out | put Table          |   |         |   |
|                | 2 | AssetID 3 | Structure Category | - | Analyze | - |
|                | З | B_19094   | Bridge             |   |         |   |
|                | 4 | B_23005   | Bridge             |   | TRUE    |   |
|                | 5 | B_33004   | Bridge             |   |         |   |

• Visual Basic > Tools > References > HEC River Analysis System

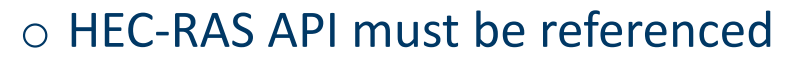

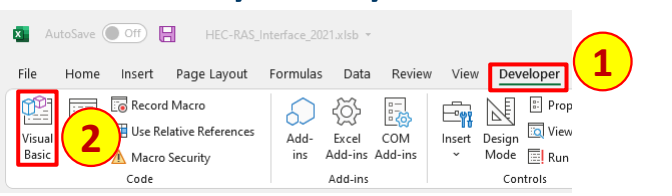

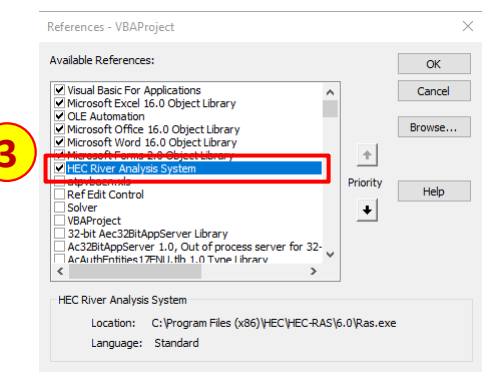

## Review of Model Results and Output

- Cross Section Output Table:
  - Left and Right Bank Stations

|   | A               |     | В          |     |       | С     |   |    | D   |   |
|---|-----------------|-----|------------|-----|-------|-------|---|----|-----|---|
| 1 | XS Water Surfac | e E | levation ( | Dut | put 1 | [able | e |    |     |   |
| 2 | XSID            | Ŧ   | Analyze    | ٣   | LB_   | Sta   | ٣ | RB | Sta | • |
| 3 | B_19094_XS_DS   |     | TRUE       |     |       |       |   |    |     |   |
| 4 | B_19094_XS_US   |     | TRUE       |     |       |       |   |    |     |   |
| 5 | B_23005_XS_DS   |     |            |     |       |       |   |    |     |   |
| 6 | B_23005_XS_US   |     |            |     |       |       |   |    |     |   |

- Cross Section Report Table:
  - 1. Raw model-predicted WSE
  - 2. Overflow depths (left and right)
  - 3. Adopted WSE (deducts overflow depth)
  - 4. High-level geomorphic output (if run)
  - 5. Management of outliers

|                              |                    | 1            |                    | 2                   | 3                    |                   |                      |                     | 4                        |                     |          |             |        |         | (             | 5      |                        |                       |
|------------------------------|--------------------|--------------|--------------------|---------------------|----------------------|-------------------|----------------------|---------------------|--------------------------|---------------------|----------|-------------|--------|---------|---------------|--------|------------------------|-----------------------|
| A                            | 3 C                | D            | E                  | F                   | G                    | Н                 |                      |                     | K                        | L                   | М        | N           | 0      | Р       | 0             | R      | S T                    | U                     |
| 1 XS Simulation Report Table |                    |              |                    |                     |                      |                   |                      |                     |                          |                     |          |             |        |         |               |        |                        |                       |
| 2 XSID 🔽 Scenari             | o 🛛 💌 Flow (cfs) 📘 | 🕶 WSE (ft) 🛛 | Left Overflow (ft) | Right Overflow (ft) | Adopted WSE (ft) 💌 🕅 | /elocity (ft/s) 💌 | Shear (lb/sf) Ave. 💌 | Shear (Ib/sf) LOB 💌 | Shear (Ib/sf)Channel 🛛 💌 | Shear (Ib/sf) ROB 💌 | Rank 💌 F | Rankindex 💌 | Min 💌  | Max 💌 f | Rolling 💌 Ste | dDev 💌 | Unexpected 💌 Outlier 💌 | Interpolated WSE (ft) |
| 3 B_19094_XS_DS 1.5_Cu       | rrent 35           | 4 890.383117 | 7                  |                     | 890.3831177          | 1.512874484       | 0.04630594           | 3.4E+38             | 0.04630594               | 3.4E+38             | 56       | 56          |        | 890.72  |               |        |                        | 890.3831177           |
| 4 B_19094_XS_DS 2_Curr       | ent 50             | 9 890.716064 | 5                  |                     | 890.7160645          | 1.405277729       | 0.053622641          | 3.4E+38             | 0.053622641              | 3.4E+38             | 55       | 55          | 890.38 | 890.81  |               |        |                        | 890.7160645           |
| 5 B_19094_XS_DS 5_Curr       | ent 101            | 0 891.400451 | 7                  |                     | 891.4004517          | 1.480014443       | 0.098738134          | 3.4E+38             | 0.098738134              | 3.4E+38             | 48       | 48          | 891.19 | 891.46  | 891.32        | 0.20   |                        | 891.4004517           |
| 6 B_19094_XS_DS 10_Cur       | rent 144           | 0 891.848327 | 6                  |                     | 891.8483276          | 1.60703671        | 0.126554847          | 0.001635383         | 0.128079638              | 0.003822589         | 41       | 41          | 891.71 | 891.90  | 891.80        | 0.14   |                        | 891.8483276           |
| 7 B_19094_XS_DS 25_Cur       | rent 208           | 0 892.399047 | 9                  |                     | 892.3990479          | 1.773444772       | 0.155643135          | 0.020266084         | 0.165764078              | 0.025404261         | 34       | 34          | 892.10 | 892.45  | 892.29        | 0.21   |                        | 892.3990479           |
| 8 B_19094_XS_DS 50_Cur       | rent 263           | 0 892.808349 | 6                  |                     | 892.8083496          | 1.897061229       | 0.179681972          | 0.034114756         | 0.193790957              | 0.044210173         | 27       | 27          | 892.64 | 892.86  | 892.75        | 0.15   |                        | 892.8083496           |
| 9 B_19094_XS_DS 100_Cu       | rrent 326          | 0 893.228271 | 5                  |                     | 893.2282715          | 2.024459839       | 0.204956576          | 0.048382174         | 0.222814068              | 0.06408713          | 20       | 20          | 893.05 | 893.27  | 893.17        | 0.15   |                        | 893.2282715           |
| 10 B_19094_XS_DS 500_Cu      | rrent 491          | .0 894.18225 | 1                  |                     | 894.182251           | 2.28883791        | 0.249212623          | 0.074285664         | 0.288012981              | 0.082876876         | 7        | 7           | 893.87 | 894.23  | 894.07        | 0.22   |                        | 894.182251            |

# Review of Model Results and Output Cont.

1396.068589

1478 653756

1423.863439

1449.92987

1400.472801

3869 495098

896.9721416

878 4865767

949.432117

1059.342554

1134.025955

1438 340881

1516.113715

1562 744197

1570.38727

1645.84005

1520.22297

4072 405849

896.3054749

877 6719441

949.8163034

1060.176215

1132.243475

1438 140094

1456.091152

1520 698977

1497.125355

1547.88496

1460.347886

3970 950474

#### • Asset Output Table:

- 1. Error messages
- 2. Abutment geometry
- 3. Vertical geometry

#### • Asset Report Table:

- 1. Base WSE (culverts only)
- 2. Modified WSE (culverts only)
- 3. Modified Flow (culverts only)
- 4. Raw model-predicted WSE
- 5. Overflow depths (left and right)
- 6. Adopted WSE (deducts overflow depth)

Asset Output Table AssetID V Structur B 19094 Bridge

B\_23005 Bridge

B\_33004 Bridge

6 B\_38009 Bridge

7 B\_6502 Bridge

8 B 67805 Bridge

|    |           |                  |              | 1               | 2            | 3                   |   | 4           |                      | 5                   | 6                |
|----|-----------|------------------|--------------|-----------------|--------------|---------------------|---|-------------|----------------------|---------------------|------------------|
|    | А         | В                | С            | D               | E            | F                   |   | G           | Н                    |                     | J                |
| 1  | Asset Sim | ulation Report T | able         |                 |              |                     |   |             |                      |                     |                  |
| 2  | AssetID   | Scenario 💌       | Flow (cfs) 💌 | Base WSE (ft) 💌 | Mod WSE (ft) | Modified Flow (cfs) | - | WSE (ft) 💌  | Left Overflow (ft) 💌 | Right Overflow (ft) | Adopted WSE (ft) |
| З  | B_19094   | 1.5_Current      | 355          |                 | 0            |                     | 0 | 890.4884033 |                      |                     | 890.4884033      |
| 4  | B_19094   | 2_Current        | 510          |                 | 0            |                     | 0 | 890.8418579 |                      |                     | 890.8418579      |
| 5  | B_19094   | 5_Current        | 1010         |                 | 0            |                     | 0 | 891.6272583 |                      |                     | 891.6272583      |
| 6  | B_19094   | 10_Current       | 1440         |                 | 0            |                     | 0 | 892.157959  |                      |                     | 892.157959       |
| 7  | B_19094   | 25_Current       | 2080         |                 | 0            |                     | 0 | 892.8291626 |                      |                     | 892.8291626      |
| 8  | B_19094   | 50_Current       | 2630         |                 | 0            |                     | 0 | 893.3410034 |                      |                     | 893.3410034      |
| 9  | B_19094   | 100_Current      | 3260         |                 | 0            |                     | 0 | 893.8786011 |                      |                     | 893.8786011      |
| 10 | B_19094   | 500_Current      | 4920         |                 | 0            |                     | 0 | 895.2937012 |                      |                     | 895.2937012      |

896.6388083 961.1049974 895.7142675 894.2258083

878 0792604 2311 555859 871 2280463 874 5792604

949.6242102 1378.41829 949.2959621 946.9572102

1059.759385 1436.834635 1059.333367 1054.29138

1133.134715 2023.467599 1126.729039 1127.978515

1438 240488 4811 899204 1436 812994 1435 440488

3

-11.355496

-12 9370765

31.0628485

-72.8071265

-1 5E-06

41.915291

110.3

70

82.1

72.2

81.1

896.3054749

877 6719441

949.432117

1059.342554

1132.243475

1438 140094

893.8924749 895.71426

874 1719441 871 228046

946.765117 949.29596

1127.087275 1126.72904

1435 340094 1436 81299

1059.3333

1053.874554

# Exporting Hydraulic Model Outputs

- Once user has reviewed model results, outputs can be exported to GIS
- Query combines all asset outputs into single table on "GIS" sheet

|   | A       | В                | С             | D              | E              | F             | G           | Н        | I. I.              | J                      |
|---|---------|------------------|---------------|----------------|----------------|---------------|-------------|----------|--------------------|------------------------|
| 1 | AssetID | PXS_Reach_Length | LeftAbutSta 💌 | RightAbutSta 💌 | HighChordMin 💌 | LowChordMin 💌 | RoadMin 💌   | MaxGWD 💌 | DSPXS_WSE_100_Crnt | DSPXS_WSE_100_Early_45 |
| 2 | B_19094 | 110.3            | 1396.068589   | 1516.113715    | 896.3054749    | 893.8924749   | 895.7142675 | 0        | 893.355835         | 893.4006958            |
| 3 | B_23005 | 72               | 1478.653756   | 1562.744197    | 877.6719441    | 874.1719441   | 871.2280463 | 0        | 875.2835083        | 875.3776855            |
| 4 | B_33004 | 78.1             | 1423.863439   | 1570.38727     | 949.432117     | 946.765117    | 949.2959621 | 0        | 945.7420654        | 945.7876587            |
| 5 | B_38009 | 82.1             | 1449.92987    | 1645.840053    | 1059.342554    | 1053.874554   | 1059.333367 | 0        | 1051.284912        | 1051.40564             |
| 6 | B_6502  | 72.2             | 1400.472801   | 1520.22297     | 1132.243475    | 1127.087275   | 1126.729039 | 0        | 1132.806152        | 1132.87915             |
| 7 | B_67805 | 81.1             | 3869.495098   | 4072.405849    | 1438.140094    | 1435.340094   | 1436.812994 | 0        | 1430.547852        | 1430.56665             |

#### • Export steps:

- 1. Refresh "Asset\_Results\_Export" query table
- 2. Copy contents of query table to blank workbook
- 3. Save As a .csv file type

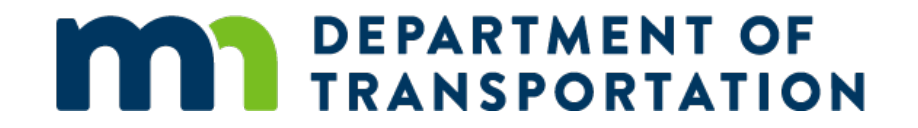

# Incorporating Hydraulic Model Outputs in GIS (Phase 1)

Gregg Cornetski

# Example of Exposure

- Join hydraulic model output metrics table to GIS data: to the stream crossing asset point and to its road profile.
- For example, determine the depth of flooding at each point along the roadway
  - Here the depth during 500-year return period flow event, late-century, RCP 8.5

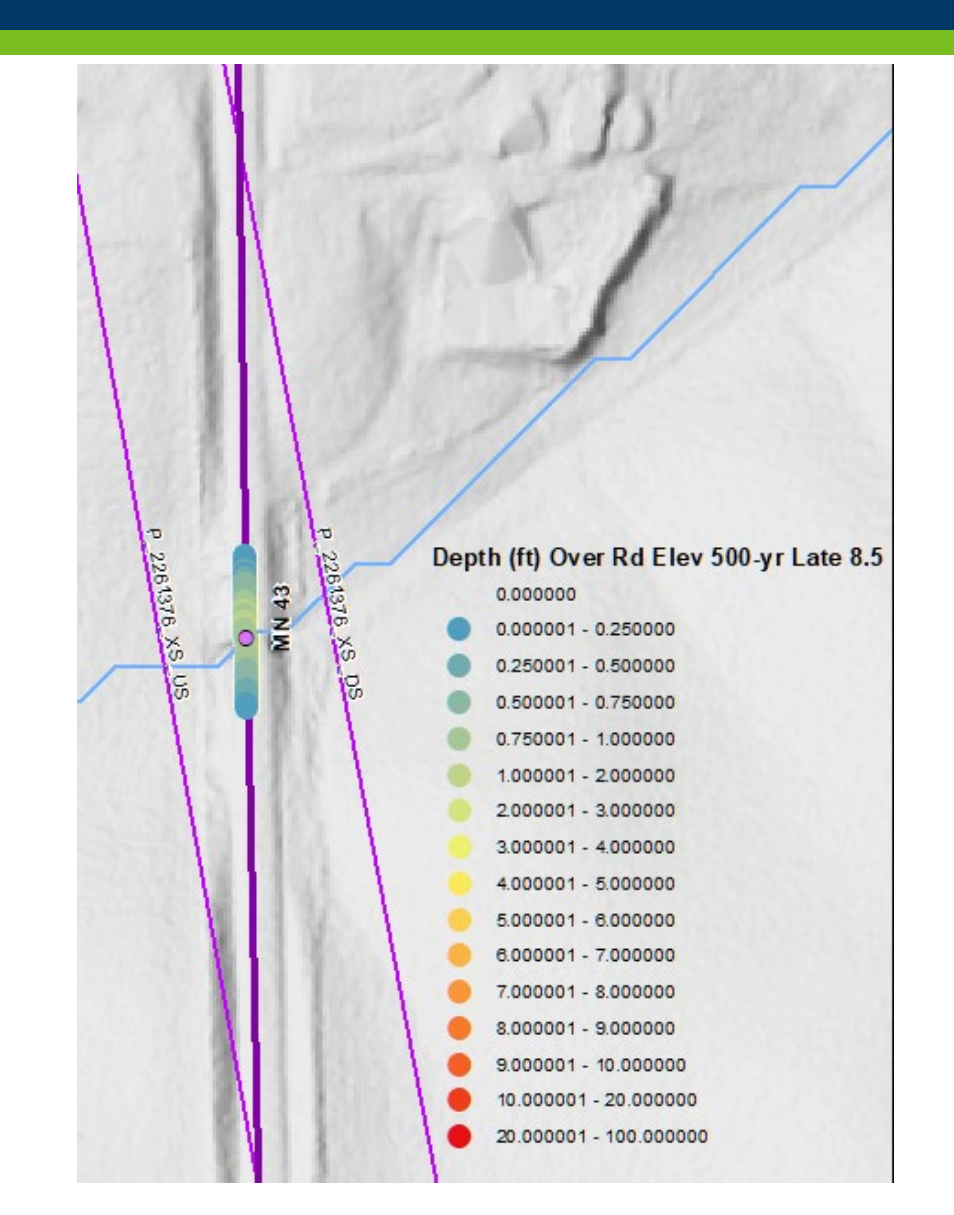

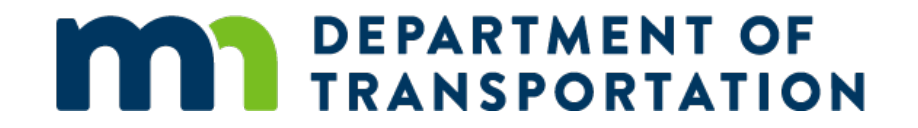

#### Preparation of Risk Model Asset Data Inputs (Phase 2)

Josh Amos

# **Roadway Physical Characteristics for Costing**

- Lane count and width
- Pavement material and condition (e.g., asphalt, concrete)
- Shoulder type and width (e.g., gravel, curbs, paved)
- Median type and width, (e.g., high-tension flexible cables)
- AADT, car and truck
- Embankment presence, volume and material
- Federal functional classification (assists with gap-filling missing data)
- Fixed costs (used for debris cleanup and mobilization)

### Geoprocessing routines to attribute roadway centerlines with HPMS attributes

#### 🖃 🜍 Toolbox

- Ҏ Model 0. Process AADT
- Model 0.1\_Process\_MnDOT\_Supplied\_Event\_Tables
- Model 0.2\_Take Most Recent Survey
- Model 1. Overlay Route Events
- Ҏ Model 2. Separate D and I Routes
- P Model 2.1 Manual Step to Remove Stacked Routes that Affect the AADT Transfer via Mixed Route
- P Model 3. Planarize D Routes
- P Model 4. Planarize l Routes
- P Model 5. Trunk Routes Planarize & Create Intersection to Intersection ID
- P Model 6. Bring together D and I Routes
- Model 7. Script to Find Nearest Corresponding D or I Route
- Ҏ Model 8. Attribute aadt to Planarized Routes
- Model 9.2 Collect Values
- Ҏ Model 9.3 Transfer AADT
- 🔤 Model 9.4 Attribute aadt to remaining roads
- P Model 9.5. Compute AADT
- Model 9.6. Update AADT Calculations

# Culvert and Bridge Physical Characteristics for Costing

- Culverts:
  - Presence of riprap apron
  - Barrel count, shape (e.g., box, pipe arch), height, width
  - Material and condition
- Bridges:
  - Main span (e.g., beam span steel, deck girder concrete)
  - Structure type (e.g., timber footing pile, concrete footing pile)
  - Presence of piers
  - Pavement material and condition

\*Primarily from MnDOT asset management databases & NBI

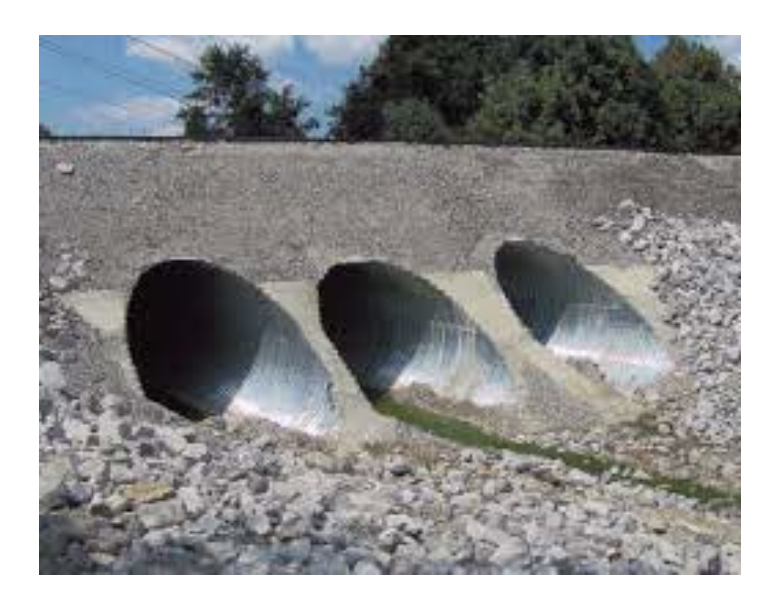

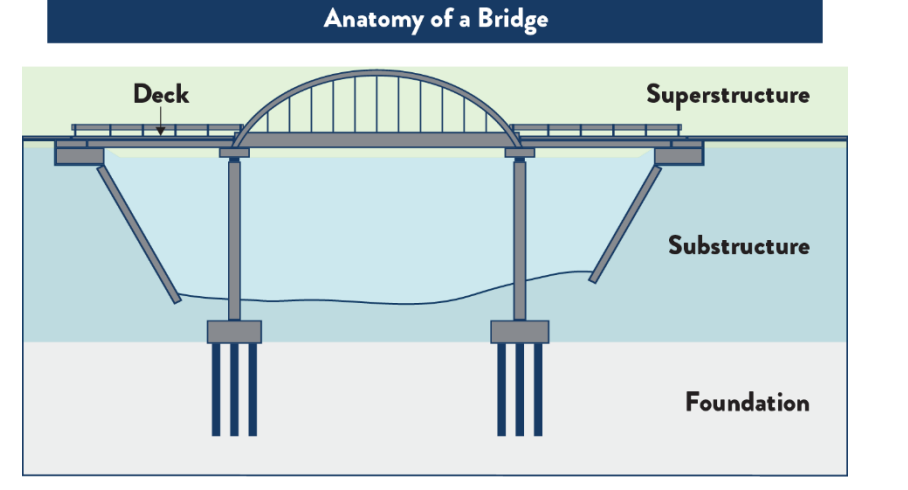

#### Relate Physical Asset Characteristics to Unit Costs

- Given asset's physical characteristics, estimate a repair and replacement cost
- Embankment fill example
  - Unit cost was estimated to be \$13.19 per cubic yard.
  - Weighted average cost of item numbers 2106507/00130 (assumed to comprise 10% of the embankment volume) and 2106507/00080 (assumed to comprise 90% of the embankment volume)

| Average Bid Prices for Awarded Contracts Pag<br>State Aid Projects Not Included<br>1/1/2020 to 12/31/2020 |                |                                               |       |             |                |               |                  |    |  |  |  |  |  |
|----------------------------------------------------------------------------------------------------|----------------|-----------------------------------------------|-------|-------------|----------------|---------------|------------------|----|--|--|--|--|--|
| tem<br>Group                                                                                              | ltem<br>Number | Item Description                              | Units | Quantity    | Dollars (000S) | Average Price | Contra<br>Occur. | ct |  |  |  |  |  |
| 105                                                                                                    | 2105609/00125  | HAUL AND DISPOSE OF LEAD CONTAMINATED SOIL    | TON   | 320.00      | \$30.40        | \$95.00       |                  | 1  |  |  |  |  |  |
| 105                                                                                                    | 2105609/00126  | HAUL AND DISPOSE OF MERCURY CONTAMINATED SOIL | TON   | 166.00      | \$125.33       | \$755.00      |                  | 1  |  |  |  |  |  |
| 105                                                                                                    | 2105609/00128  | HAUL AND DISPOSE OF EXCAVATED MATERIAL        | TON   | 43,200.00   | \$475.20       | \$11.00       |                  | 1  |  |  |  |  |  |
| 105                                                                                                    | 2105609/00130  | EXCAVATION SPECIAL                            | TON   | 19,245.00   | \$167.43       | \$8.70        |                  | 5  |  |  |  |  |  |
| 105                                                                                                    | 2105619/00020  | MINOR GRADING                                 | RDST  | 554.00      | \$44.32        | \$80.00       |                  | 1  |  |  |  |  |  |
|                                                                                                    |                |                                               |       |             | \$0.00         | -             |                  |    |  |  |  |  |  |
| tem<br>Group                                                                                              | ltem<br>Number | Item Description                              | Units | Quantity    | Dollars (000S) | Average Price | Contra<br>Occur. | ct |  |  |  |  |  |
| 106                                                                                                    | 2106507/00010  | EXCAVATION - COMMON                           | CY 2  | ,469,397.80 | \$19,532.94    | \$7.91        | 9                | 9  |  |  |  |  |  |
| 106                                                                                                    | 2106507/00025  | EXCAVATION - ROCK                             | CY    | 80.00       | \$20.40        | \$255.00      |                  | 1  |  |  |  |  |  |
| 106                                                                                                    | 2106507/00030  | EXCAVATION - MUCK                             | CY    | 48,491.00   | \$470.85       | \$9.71        | 1                | 8  |  |  |  |  |  |
| 106                                                                                                    | 2106507/00040  | EXCAVATION - SUBGRADE                         | CY    | 191,797.00  | \$1,764.53     | \$9.20        | 1                | 6  |  |  |  |  |  |
| 106                                                                                                    | 2106507/00050  | EXCAVATION - CHANNEL AND POND                 | CY    | 91,604.00   | \$1,149.63     | \$12.55       |                  | 6  |  |  |  |  |  |
| 106                                                                                                    | 2106507/00070  | GRANULAR EMBANKMENT (CV)                      | CY    | 44,258.00   | \$729.81       | \$16.49       | 1                | 7  |  |  |  |  |  |
| 106                                                                                                    | 2106507/00080  | SELECT GRANULAR EMBANKMENT (CV)               | CY    | 841,392.00  | \$11,829.97    | \$14.06       | 4                | 7  |  |  |  |  |  |
| 106                                                                                                    | 2106507/00090  | SELECT GRANULAR EMBANKMENT MOD 5% (CV)        | CY    | 37,350.00   | \$616.28       | \$16.50       |                  | 1  |  |  |  |  |  |
| 106                                                                                                    | 2106507/00100  | SELECT GRANULAR EMBANKMENT MOD 7% (CV)        | CY    | 185,660.00  | \$5,575.37     | \$30.03       | 1                | 8  |  |  |  |  |  |
| 106                                                                                                    | 2106507/00110  | SELECT GRANULAR EMBANKMENT MOD 10% (CV)       | CY    | 52,250.00   | \$1,149.50     | \$22.00       | 1                | 1  |  |  |  |  |  |
| 106                                                                                                    | 2106507/00120  | SELECT GRANULAR EMBANKMENT SUPER SAND (CV)    | CY    | 80,314.00   | \$1,905.85     | \$23.73       | 1                | 8  |  |  |  |  |  |
| 106                                                                                                    | 2106507/00130  | COMMON EMBANKMENT (CV)                        | CV 1  | 656 307 00  | \$8,878,20     | \$5.36        | 0                | 6  |  |  |  |  |  |

# Approach Roadway Risk Model Costing Preparation

| <u> </u>           | -             | - · ·                |                | 0 10 1                         |        |                        | ч<br>                                                                                                    |                                |                      | 0               | N                      | <u> </u>             |                   |                                |                    |                       |                           |                      |                     |                                          | -                      |
|--------------------|---------------|----------------------|----------------|--------------------------------|--------|------------------------|----------------------------------------------------------------------------------------------------|--------------------------------|----------------------|-----------------|------------------------|----------------------|-------------------|--------------------------------|--------------------|-----------------------|---------------------------|----------------------|---------------------|------------------------------------------|------------------------|
| Modeled Asset      | I Deuse Label | Road                 | Clean u        | p Costs (fixed o               | costsJ | Dual Carda as Maril Ra | Uri<br>Dri de Carlo de Carlo de Carlo de Carlo de Carlo de Carlo de Carlo de Carlo de Carlo de Carlo de Carlo de Carlo | iving Surface                  | umber all an en ll   |                 | This has a set for the | Drivir<br>- Material | ng Surface – Pa   | vement Layer                   | I Tabal Ca         | -) This               | lan an Caraban M          | Uriving Surfac       | e - Pavemen         | it Layer Z                               | TabalCast              |
| msseciu<br>R 19094 | MN 3          | Minor Arterial       | Debris Clea    | an op or mobilizati<br>\$2,182 | 20°/   | oual camage way be     | gment Length (1 30<br>960                                                                                              | anace Area (sq fi I)<br>23 042 | under or Lanes L     | ane wioth<br>12 | 7 THICKNESS (INCh      | 5 Bituminour         | Pavement L        | \$42 caused                    | Total Lo           | \$107.428             | Kiness (inches Ma<br>A Da | atenal Pav           | ement Layer I L     | Driits<br>Cubio Marda                    | 10(al-Cost<br>\$10,390 |
| D_13034            | MN 2          | Minor Arterial       |                | φ2,102<br>¢1.022               | 20%    |                        | 450                                                                                                    | 20,042                         | 1                    | 12              | 2 7                    | 5 Bituminous         |                   | \$42 sq yarus<br>\$42 aq yarus |                    | \$101,420<br>\$E0.257 | 4 DI<br>4 Bi              | tuminous             | 430 0               | Cubie Varda                              | \$10,000<br>\$4,966    |
| 3 19094            | MN 3          | Minor Arterial       |                | \$886                          | 20%    |                        | 390                                                                                                    | 9.361                          | 1                    | 12              | 2 7                    | 5 Bituminous         |                   | \$42 sq yards                  |                    | \$43,642              | 4 Bi                      | tuminous             | \$36 /              | Cubio Yards                              | \$4,000                |
| 3 19094            | MN 3          | Minor Arterial       |                | \$1568                         | 20%    |                        | 000                                                                                                    | 16 562                         | 1                    | 12              | 2 7                    | 5 Bituminous         |                   | \$42 sq yards                  |                    | \$77,214              | 4 Bi                      | tuminous             | \$36 /              | Cubio Yards                              | \$7.461                |
| 3 19094            | MN 3          | Minor Arterial       |                | \$68                           | 20%    |                        | 30                                                                                                    | 720                            | 1                    | 12              | 2 7                    | 5 Bituminous         |                   | \$42 squards                   |                    | \$3.357               | 4 Bi                      | tuminous             | \$36 (              | Cubic Yards                              | \$324                  |
| 3 19094            | MN 3          | Minor Arterial       |                | \$68                           | 20%    |                        | 30                                                                                                    | 720                            | 1                    | 12              | 2 7                    | 5 Bituminous         |                   | \$42 squards                   |                    | \$3,357               | 4 Bi                      | tuminous             | \$36 (              | Cubic Yards                              | \$324                  |
| 19094              | MN 3          | Minor Arterial       |                | \$818                          | 201/   |                        | 360                                                                                                    | 8 641                          | 1                    | 12              | 2 7                    | 5 Bituminous         |                   | \$42 squards                   |                    | \$40,285              | 4 Bi<br>4 Bi              | tuminous             | \$36 (              | Cubic Yards                              | \$3,893                |
| 19094              | MN 3          | Minor Arterial       |                | \$205                          | 20%    |                        | 90                                                                                                    | 2 160                          | 1                    | 12              | 2 7                    | 5 Bituminous         |                   | \$42 sq yards                  |                    | \$10.071              | 4 Bi                      | tuminous             | \$36 /              | Cubic Yards                              | \$973                  |
| 23005              | MN 43         | Major Collector      | 1 3            | \$6,988                        | 20%    |                        | 3.075                                                                                                    | 73 796                         | 1                    | 12              | 2                      | 8 Bituminous         |                   | \$55 squards                   |                    | \$454 827             | 2 Bi                      | tuminous             | \$36 /              | Cubic Yards                              | \$16.622               |
| 33004              | MN 70         | Major Collector      |                | \$6.818                        | 20%    |                        | 3.000                                                                                                    | 72.000                         | 1                    | 12              | 2                      | 8 Bituminous         |                   | \$55 sq yards                  |                    | \$443,762             | 5 Bi                      | tuminous             | \$36 /              | Cubic Yards                              | \$40,545               |
| 38009              | MN1           | Minor Arterial       |                | \$6.919                        | 20%    |                        | 3.044                                                                                                    | 73.062                         | 1                    | 12              | 2 1                    | 5 Bituminous         |                   | \$55 Assume 6                  | and 145            | \$145.641             | 18 Bi                     | tuminous             | \$36 (              | Cubic Yards                              | \$148.112              |
| 6502               | MN 32         | Minor Arterial       |                | \$2,869                        | 20%    |                        | 1.262                                                                                                    | 30,293                         | 1                    | 12              | 2 1                    | .5 Bituminous        |                   | \$55 Assume 6                  | and 145            | \$60,386              | 8 Bi                      | tuminous             | \$36 (              | Cubic Yards                              | \$27,294               |
| 6502               | MN 32         | Minor Arterial       |                | \$683                          | 20%    |                        | 301                                                                                                    | 7.213                          | 1                    | 12              | 2 1                    | .5 Bituminous        |                   | \$55 Assume 6                  | and 145            | \$14,378              | 8 Bi                      | tuminous             | \$36 (              | Cubic Yards                              | \$6,498                |
| 6502               | MN 32         | Minor Arterial       |                | \$2,869                        | 20%    |                        | 1.262                                                                                                    | 30,293                         | 1                    | 12              | 2 1                    | .5 Bituminous        |                   | \$55 Assume 6                  | and 145            | \$60,386              | 8 Bi                      | tuminous             | \$36 f              | Cubic Yards                              | \$27,294               |
| 6502               | MN 32         | Minor Arterial       |                | \$410                          | 20%    |                        | 180                                                                                                    | 8,655                          | 1                    | 24              | 4 1                    | .5 Bituminous        |                   | \$55 Assume 6                  | and 145            | \$17,253              | 8 Bi                      | tuminous             | \$36 (              | Cubic Yards                              | \$7,798                |
| 67805              | 190           | Principal Arterial - | \$             | 17,672                         | 20% [  | Dual Carriageway       | 3,888                                                                                                    | 186,611                        | 2                    | 24              | 4                      | 9 Bituminous         |                   | \$81 sq yards                  | \$                 | 1,678,464             | 5.25 Bi                   | tuminous             | \$36 (              | Cubic Yards                              | \$110,338              |
| 67805              | 190           | Principal Arterial - |                | \$361                          | 20% [  | Dual Carriageway       | 79                                                                                                    | 3,808                          | 2                    | 24              | 4                      | 9 Bituminous         |                   | \$81 sq yards                  |                    | \$34,254              | 5.25 Bi                   | tuminous             | \$36 (              | Cubic Yards                              | \$2,252                |
| 67805              | 190           | Principal Arterial - | \$             | 16,950                         | 20% [  | Dual Carriageway       | 3,729                                                                                                    | 201,369                        | 2                    | 27              | 7                      | 9 Concrete           |                   | \$81 sq yards                  | 4                  | 1,811,200             | 5.25 Co                   | oncrete              | \$36 (              | CubicYards                               | \$119,064              |
| _67805             | 190           | Principal Arter      | A              | 0                              | 1      | v i Švi                | ×                                                                                                    | Ý                              | 4                    | AA              | AB                     | AC                   | AU                | AÉ                             | ÄF                 | AG                    | AH                        | Al                   | AJ                  | AK                                       | AL                     |
| _67805             | 190           | Principal Arter      | odeled Asse    | Description                    | Utable | Median                 | and Tatal Cast                                                                                                    | Description                    | Curbs                | Tetel Cent      | Description            | Clable (b)           | Left Shoulder     | Hels Caret                     | Tetal Cost         | Description           | Coulds (fai)              | Hight Shoulder       | (Jak Cast           | TetalCent                                | Embankment F           |
| _4108              | MN 18         | Minor Arterial B     | 19094          | Description                    | width  | Unit Cost (¥/lin       | iean Total Cost                                                                                                    | Description                    | Unit Cost (Anihear I | rotalCost       | Description            | width (rt)           | Jurrace Area (Jq/ | Unit Cost                      | rotalCost          | Description           | width (rt)                | Jurrace Area (Oqf) ( | JIIICOSt            | rotalCost                                | 6 223                  |
| _4108              | MN 18         | Minor Arterial B     | 19094          |                                |        |                        |                                                                                                    |                                |                      |                 |                        |                      |                   |                                |                    |                       |                           |                      |                     | +                                        | 2,917                  |
| _424               | MN 1          | Minor Arterial B     | 19094          |                                |        |                        |                                                                                                    |                                |                      |                 |                        |                      |                   |                                |                    |                       |                           |                      |                     |                                          | 2,528                  |
| 5648               | MN 61         | Principal Arter B_   | 19094          |                                |        |                        |                                                                                                    |                                |                      |                 |                        |                      |                   |                                |                    |                       |                           |                      |                     |                                          | 4,473                  |
| 5648               | MN 61         | Principal Arter B.   | 19094          |                                |        |                        |                                                                                                    |                                |                      |                 |                        |                      |                   |                                |                    |                       |                           |                      |                     |                                          | 194                    |
| 5648               | MN 61         | Principal Arter B.   | 19094          |                                |        |                        |                                                                                                    |                                |                      |                 |                        |                      |                   |                                |                    |                       |                           |                      |                     |                                          | 194                    |
| _5648              | MN 61         | Principal Arter      | 19094          |                                |        |                        |                                                                                                    |                                |                      |                 |                        |                      |                   |                                |                    |                       |                           |                      |                     |                                          | 2,334                  |
| _5648              | MN 61         | Principal Arter      | 19094<br>2200E | _                              |        |                        |                                                                                                    |                                |                      |                 |                        |                      |                   |                                |                    |                       |                           |                      |                     |                                          | 583                    |
| _5648              | MN 61         | Principal Arter      | 23005          | _                              |        |                        |                                                                                                    |                                |                      |                 |                        |                      |                   |                                |                    |                       |                           |                      |                     |                                          | 8 994                  |
| _5722              | US 63         | Principal Arter B    | 38009          |                                |        |                        |                                                                                                    |                                |                      |                 |                        |                      |                   |                                |                    | bituminous con        | cre                       | 3 1015 <             | surface 3" denth/   | \$ \$2132                                | 26 763                 |
| _8566              | MN 60         | Minor Arterial B     | 6502           |                                |        |                        |                                                                                                    |                                |                      |                 |                        |                      |                   |                                |                    | bituminous con        | ore                       | 2 280 s              | surface 3" depth f  | \$ \$5,89                                | 3 0                    |
| _91285             | MN 23         | Principal Arter B_   | 6502           |                                |        |                        |                                                                                                    |                                |                      |                 |                        |                      |                   |                                |                    | bituminous con        | ore                       | 2 67 s               | surface 3" depth #  | \$ \$1,40                                | 4 0                    |
| _2195327           | MN 95         | Minor Arterial B_    | 6502           |                                |        |                        |                                                                                                    |                                |                      |                 |                        |                      |                   |                                |                    | bituminous con        | ore                       | 2 280 9              | surface 3" depth ₹  | \$\$5,89                                 | ÷ 0                    |
| _2195327           | MN 95         | Minor Arterial B.    | .6502          |                                |        |                        |                                                                                                    | Raised 6"                      | \$29                 | \$10,383        | 3                      |                      |                   | surface 3" depth \$            | 54.97; base 6" dep | oth \$40.00           |                           |                      |                     |                                          | 0                      |
| _2195327           | MN 95         | Minor Arterial B     | 67805          |                                |        |                        |                                                                                                    |                                |                      |                 | bituminous concre      |                      | 3 1,296           | surface 3" depth \$            | \$27,235           | bituminous con        | cre                       | 10 4,320 s           | surface 3" depth \$ | \$ \$90,79                               | / 9,057                |
| _2195327           | MN 95         | Minor Arterial B     | 67905          | _                              |        |                        |                                                                                                    |                                |                      |                 | bituminous concre      |                      | 3 1243            | surrace 3 depths               | \$000<br>\$26,127  | bituminous con        | ore                       | U 00 1               | surface 3 depth a   | ≱ \$1,00-<br>¢ ¢69.67                    | 2 9,697                |
| 2195327            | MN 95         | Minor Arterial B     | 67805          |                                |        |                        |                                                                                                    |                                |                      |                 | bituminous concre      |                      | 3 26              | surface 3" depth 3             | #20,121<br>\$556   | bituminous con        | ore                       | 8 71                 | surface 3" depth (  | \$ \$148                                 | 2 185                  |
| 2195327            | MN 95         | Minor Arterial B     | 67805          |                                |        |                        |                                                                                                    |                                |                      |                 | Dicaminious conton     |                      | 0 20              | bandoe or departs              | +000               | bituminous con        | cre                       | 8 141                | surface 3" depth ?  | \$ \$2,96                                | 5 370                  |
|                    |               | C                    | 4108           |                                |        |                        |                                                                                                    |                                |                      |                 |                        |                      |                   |                                |                    | bituminous con        | ore                       | 7 1,727 s            | surface 3" depth ?  | \$ \$36,29                               | 3 0                    |
|                    |               | C_                   | 4108           |                                |        |                        |                                                                                                    |                                |                      |                 |                        |                      |                   |                                |                    | bituminous con        | ore                       | 7 607 s              | surface 3" depth \$ | \$ \$12,75                               | 2 0                    |
|                    |               | C_                   | 424            |                                |        |                        |                                                                                                    |                                |                      |                 |                        |                      |                   |                                |                    | bituminous con        | ore                       | 2 683 s              | surface 3" depth \$ | \$ \$14,35                               | 3 8,281                |
|                    |               | C_                   | 5648           |                                |        |                        |                                                                                                    |                                |                      |                 |                        |                      |                   |                                |                    | bituminous con        | ore                       | 4 393 s              | surface 3" depth \$ | \$ \$8,26                                | + 0                    |
|                    |               | C_                   | 5648           |                                |        |                        |                                                                                                    |                                |                      |                 |                        |                      |                   |                                |                    | bituminous con        | cre                       | 4 502 s              | surface 3" depth \$ | \$ \$10,544                              |                        |
|                    |               |                      | .3040<br>5648  |                                |        |                        |                                                                                                    |                                |                      |                 |                        |                      |                   |                                |                    | bituminous con        | ore                       | 3 010 s              | surface 3 depth a   | * *12,024<br>* *256                      |                        |
|                    |               | <u>c</u>             | 5648           |                                |        |                        |                                                                                                    |                                |                      |                 |                        |                      |                   |                                |                    | bituminous con        | ore                       | 9 31                 | surface 3" depth (  | \$ \$60                                  | 1 0                    |
|                    |               | <br>C                | 5648           |                                |        |                        |                                                                                                    |                                |                      |                 |                        |                      |                   |                                |                    | bituminous con        | cre                       | 9 275                | surface 3" depth f  | \$ \$5,77                                | 1 0                    |
|                    |               | C                    | 5722           |                                |        |                        |                                                                                                    | Raised 6"                      | \$29                 | \$141,320       | D                      |                      |                   |                                |                    |                       |                           |                      |                     |                                          | 0                      |
|                    |               | C_                   | 8566           |                                |        |                        |                                                                                                    |                                |                      |                 |                        |                      |                   |                                |                    | bituminous con        | ore                       | 2 669 s              | surface 3" depth \$ | \$\$14,06                                | 4 35,159               |
|                    |               | C_                   | 91285          |                                |        |                        |                                                                                                    |                                |                      |                 |                        |                      |                   |                                |                    | bituminous con-       | ore                       | 10 3,334 s           | surface 3" depth \$ | \$ \$70,06                               | 3 34,934               |
|                    |               | P.                   | 2195327        |                                | _      |                        |                                                                                                    | _                              |                      |                 |                        |                      |                   |                                |                    | bituminous con-       | ore                       | 6 183                | surface 3" depth \$ | \$\$3,843<br>*                           | 1,057                  |
|                    |               | P.                   | 2195327        |                                | -      |                        |                                                                                                    |                                |                      |                 |                        |                      |                   |                                |                    | bituminous con        | ore                       | 6 20 -               | urrace 3 depth \$   | a an an an an an an an an an an an an an | 7 470<br>a 115         |
|                    |               | P_<br>D              | 2195327        | 1                              |        |                        |                                                                                                    | -                              |                      |                 | 1                      |                      |                   |                                |                    | bituminous con        | ore                       | 6 20 s               | surface 3" depth ¥  | , ¥4∦<br>\$\$256                         | 2 705                  |
|                    |               | P                    | 2195327        |                                | -      |                        |                                                                                                    |                                |                      |                 |                        |                      |                   |                                |                    | bituminous con        | ore                       | 5 356                | surface 3" denth?   | \$ \$7.47                                | 2,466                  |
|                    |               | P                    | 2195327        |                                |        |                        |                                                                                                    |                                |                      |                 |                        |                      |                   |                                |                    | bituminous con        | ore                       | 5 85 5               | surface 3" depth f  | \$ \$1,77                                | 3 587                  |
|                    |               | P                    | 2195327        |                                |        |                        |                                                                                                    |                                |                      |                 |                        |                      |                   |                                |                    | bituminous con        | cre                       | 5 406 s              | surface 3" depth f  | \$ \$8,54                                | J 2,818                |
|                    |               | P.                   | 2195327        |                                |        |                        |                                                                                                    |                                |                      |                 |                        |                      |                   |                                |                    | bituminous con        | cre                       | 6 20 s               | surface 3" depth \$ | \$ \$42                                  | / 117                  |
|                    |               | P_                   | 2195327        |                                |        |                        |                                                                                                    |                                |                      |                 |                        |                      |                   |                                |                    | bituminous con        | cre                       | 6 325 s              | surface 3" depth \$ | \$ \$6,83                                | 1,879                  |
|                    |               | P_                   | 2195327        | <b>.</b>                       |        |                        |                                                                                                    |                                |                      |                 | I                      |                      |                   |                                |                    | bituminous con        | ore                       | 6 265 s              | surface 3" depth \$ | \$\$5,56                                 | J 1,529                |
|                    |               |                      |                |                                |        |                        |                                                                                                    |                                |                      |                 |                        |                      |                   |                                |                    |                       |                           |                      |                     |                                          |                        |

#### Total Replacement Costs: Approach Roadway Risk Model

#### **Roadway Risk Model Total Replacement Cost**

| Asset ID  | AAADT Car | AAADT Truck | Embankment Fill | Debris Clean up | Driving Surface Layer 1 | Driving Surface Layer 2 | Driving Surface Layer 3 | Median   | Left Shoulder | <b>Right Shoulder</b> | All Pavement Material |
|-----------|-----------|-------------|-----------------|-----------------|-------------------------|-------------------------|-------------------------|----------|---------------|-----------------------|-----------------------|
| B_19094   | 12,200    | 439         | \$237,656       | \$3,674         | \$180,859               | \$17,476                |                         |          |               | \$12,308              | \$210,643             |
| B_23005   | 580       | 85          | \$155,617       | \$3,631         | \$236,319               | \$8,637                 |                         |          |               | \$3,041               | \$247,997             |
| B_33004   | 950       | 80          | \$105,738       | \$3,766         | \$245,094               | \$22,393                |                         |          |               | \$3,154               | \$270,641             |
| B_38009   | 880       | 75          | \$328,879       | \$3,882         | \$81,713                | \$83,100                |                         |          |               | \$16,844              | \$181,657             |
| B_6502    | 2,066     | 324         | \$19,285        | \$3,692         | \$77,716                | \$35,127                |                         |          |               | \$10,680              | \$123,523             |
| B_67805   | 5,050     | 775         | \$175,064       | \$7,757         | \$1,566,095             | \$102,951               |                         |          | \$11,956      | \$35,847              | \$1,716,850           |
| C_4108    | 4,550     | 425         | \$210,950       | \$3,409         | \$71,763                | \$58,790                |                         |          |               | \$24,523              | \$155,077             |
| C_424     | 330       | 50          | \$99,329        | \$3,410         | \$221,934               | \$12,166                |                         |          |               | \$7,008               | \$241,108             |
| C_5648    | 6,513     | 329         | \$499,396       | \$3,399         | \$73,262                | \$47,600                |                         |          |               | \$17,314              | \$138,176             |
| C_5722    | 5,800     | 1,000       |                 | \$3,407         | \$481,136               | \$26,340                | \$19,755                |          |               | \$0                   | \$613,555             |
| C_8566    | 5,500     | 475         | \$444,060       | \$3,410         | \$221,943               | \$31,431                |                         |          |               | \$17,006              | \$270,380             |
| C_91285   | 2,700     | 470         | \$424,151       | \$3,408         | \$71,749                | \$72,966                |                         |          |               | \$35,025              | \$179,740             |
| P_2195327 | 7,400     | 610         | \$138,156       | \$3,379         | \$87,659                | \$34,668                |                         |          |               | \$19,769              | \$142,096             |
| P_2206647 | 8,300     | 2,125       | \$411,164       | \$6,795         | \$1,452,250             | \$95,468                |                         | \$70,116 | \$10,475      | \$27,932              | \$1,656,241           |
| P_2244848 | 1,800     | 175         | \$7,384         | \$3,405         | \$77,640                | \$6,580                 |                         |          |               | \$4,278               | \$88,497              |
| P_2251120 | 3,450     | 550         | \$198,806       | \$3,412         | \$71,817                | \$73,035                |                         |          |               | \$35,059              | \$179,911             |
| P_2261376 | 790       | 105         | \$40,776        | \$3,404         | \$221,560               | \$4,049                 |                         |          |               | \$2,851               | \$228,460             |
| P_2286414 | 435       | 35          | \$96,810        | \$3,409         | \$59,808                | \$40,549                |                         |          |               | \$10,511              | \$110,868             |
| P_2295972 | 3,000     | 235         | \$63,374        | \$3,412         | \$71,819                | \$36,519                |                         |          |               | \$10,518              | \$118,856             |
| P_2298309 | 5,050     | 775         | \$235,513       | \$6,811         | \$1,293,784             | \$85,050                |                         |          | \$13,997      | \$34,994              | \$1,427,825           |
| P_2311335 | 650       | 185         | \$209,898       | \$3,405         | \$71,683                | \$42,524                |                         |          |               | \$5,705               | \$119,912             |
| P_2402064 | 1,450     | 85          | \$71,103        | \$3,399         | \$258,131               | \$42,452                |                         |          |               | \$2,848               | \$303,430             |
| Total     | 79,444    | 9,407       | \$4,173,110     | \$87,676        | \$7,195,734             | \$979,871               | \$19,755                | \$70,116 | \$36,428      | \$337,215             | \$8,725,443           |

#### Total Replacement Costs: Bridges, Bridge-Culverts, and Pipes

#### Bridges

| AssetID | Structure Type | Bridge Unit Cost (sq ft) | Bridge Total Replacement Cost | Bridge Superstructure Replacement Cost | Bridge Substructure Replacement Cost | MAINSPANS | Foundation Description | ABUT FND        | PIER FND       | HighChordMin | LowChordMin | STUCT LEN | DECKWIDTH | Paved Surface Area SqFt | Wear Surf Type |
|---------|----------------|--------------------------|-------------------------------|----------------------------------------|--------------------------------------|-----------|------------------------|-----------------|----------------|--------------|-------------|-----------|-----------|-------------------------|----------------|
| B_19094 | Slab           | \$176                    | \$1,555,778                   | \$1,166,833                            | \$388,944                            | 3         | CONC FTG PILE          | CONC FTG PILE   | CONC FTG PILE  | 896          | 894         | 126       | 70        | 8,453                   | LOW SLUMP CONC |
| B_23005 | Tee-Beam       | \$176                    | \$269,568                     | \$202,176                              | \$67,392                             | 1         | STEEL PILE BENT        | STEEL PILE BENT | N/A            | 878          | 874         | 48        | 32        | 1,442                   | LOW SLUMP CONC |
| B_33004 | Slab           | \$176                    | \$927,424                     | \$695,568                              | \$231,856                            | 3         | CONC FTG PILE          | CONC FTG PILE   | CIP PILE BENT  | 949          | 947         | 139       | 38        | 4,822                   | LOW SLUMP CONC |
| B_38009 | Tee-Beam       | \$176                    | \$1,157,047                   | \$867,785                              | \$289,262                            | 2         | CONC SPRD ROCK         | CONC SPRD ROCK  | CONC SPRD ROCK | 1,059        | 1,054       | 157       | 42        | 6,071                   | LOW SLUMP CONC |
| B_6502  | Girder         | \$176                    | \$805,282                     | \$603,961                              | \$201,320                            | 3         | TIMBER FTG PILE        | TIMBER FTG PILE | CONC SPRD SOIL | 1,132        | 1,127       | 143       | 32        | 4,133                   | LOW SLUMP CONC |
| B_67805 | Slab           | \$176                    | \$1,399,332                   | \$1,049,499                            | \$349,833                            | 3         | CONC FTG PILE          | CONC FTG PILE   | CONC FTG PILE  | 1,438        | 1,435       | i 194     | 41        | 7,333                   | LOW SLUMP CONC |
|         |                |                          |                               |                                        |                                      |           |                        |                 |                |              |             |           |           |                         |                |

#### Bridge-culverts

| AssetID | Culvert Barrel Unit Cost Item Number | Pipe Barrel Unit Cost (sq ft) | C <mark>ulvert Barrel Cos</mark> t | Culvert End Section Item Number | Culvert End Section Unit Cost | Culvert End Section Cost | Culvert Total Replacement Cost | RipRap_Apron_Flag CulvertSha | BarrelsHei | BarrelsNum BarrelsWid | MAIN_SPAN_                           | CULVRATING |
|---------|--------------------------------------|-------------------------------|------------------------------------|---------------------------------|-------------------------------|--------------------------|--------------------------------|------------------------------|------------|-----------------------|--------------------------------------|------------|
| C_4108  | 2412503/10040                        | \$949.08                      | \$67,384.68                        | 2412502/10040                   | \$10,560.00                   | \$21,120.00              | \$88,504.68                    | 0 Box                        | 4          | 1 10                  | 113 - Box Culvert Concrete           | 4          |
| C_424   | 2501503/15017                        | \$41.00                       | \$3,034.00                         | N/A                             | \$0.00                        | \$0.00                   | \$3,034.00                     | 1 Pipe Arch                  | 10         | 1 16                  | 315 - Pipe Arch Steel                | 5          |
| C_5648  | 2412503/10100                        | \$807.86                      | \$106,637.52                       | 2412502/10100                   | \$18,856.67                   | \$37,713.34              | \$144,350.86                   | 1 Box                        | 10         | 2 10                  | 113 - Box Culvert Concrete           | 5          |
| C_5722  | 2412503/12060                        | \$1,050.00                    | \$70,350.00                        | 2412502/16120                   | \$30,000.00                   | \$60,000.00              | \$130,350.00                   | 1 Box                        | 6          | 5 3 12                | 113 - Box Culvert Concrete           | 5          |
| C_8566  | 2412503/10060                        | \$943.51                      | \$126,430.34                       | 2412502/16100                   | \$19,000.00                   | \$38,000.00              | \$164,430.34                   | 1 Box                        | 6          | 5 1 10                | 113 - Box Culvert Concrete           | 6          |
| C_91285 | 2501503/14017                        | \$25.00                       | \$2,950.00                         | N/A                             | \$0.00                        | \$0.00                   | \$2,950.00                     | 1 Pipe Arch                  | 9          | 9 1 10                | 515 - Pipe Arch Prestress or Precast | 6          |
|         |                                      |                               |                                    |                                 |                               |                          |                                |                              |            |                       |                                      |            |

#### Pipes

| AssetID   | Culvert Unit Cost Item Number | Pipe Barrel Unit Cost (sq ft) | Culvert Barrel Cost | Culvert End Section Item Number | Culvert End Section Unit Cost | Culvert End Section Cost | Culvert Total Replacement Cost | RipRap Apron Flag CulvertSha | BarrelsHei | BarrelsNum | BarrelsWid P | ipe Shape  | Material             | Condition             |
|-----------|-------------------------------|-------------------------------|---------------------|---------------------------------|-------------------------------|--------------------------|--------------------------------|------------------------------|------------|------------|--------------|------------|----------------------|-----------------------|
| P_2195327 | 2501503/12036                 | \$90.22                       | \$6,676.28          | N/A                             |                               | \$0.00                   | \$6,676.28                     | 1 Pipe Round                 | 3          | 1          | 3 R          | Round      | Liner HDPE           | 1 - Like New          |
| P_2206647 | 2501503/19732                 | \$311.11                      | \$52,888.70         | N/A                             |                               | \$0.00                   | \$52,888.70                    | 1 Pipe Arch                  | 3          | 1          | 5 A          | Arch       | Concrete             | 2 - Fair              |
| P_2244848 | 2501503/12024                 | \$53.31                       | \$2,132.40          | N/A                             |                               | \$0.00                   | \$2,132.40                     | 0 Pipe Round                 | 2          | 1          | 2 R          | Round      | Corg. Steel (CSP)    | 0 - Unable to Inspect |
| P_2251120 | 2501503/19732                 | \$311.11                      | \$22,399.92         | N/A                             |                               | \$0.00                   | \$22,399.92                    | 0 Pipe Arch                  | 6          | 1          | 4 C          | CattlePass | Concrete             | 3 - Poor              |
| P_2261376 | 2501503/12072                 | \$159.00                      | \$6,678.00          | N/A                             |                               | \$0.00                   | \$6,678.00                     | 1 Pipe Ellipse               | 6          | 1          | 4 E          | lliptical  | Corg. Steel (CSP)    | 4 - Severe            |
| P_2286414 | 2501503/12015                 | \$51.51                       | \$2,575.50          | N/A                             |                               | \$0.00                   | \$2,575.50                     | 0 Pipe Round                 | 2          | 1          | 2 R          | Round      | Corg. Plastic (HDPE) | 1 - Like New          |
| P_2295972 | 2501503/19882                 | \$655.00                      | \$31,440.00         | N/A                             |                               | \$0.00                   | \$31,440.00                    | 1 Pipe Arch                  | 5          | 1          | 7 A          | Arch       | Concrete             | 2 - Fair              |
| P_2298309 | 2501503/13602                 | \$290.00                      | \$49,590.00         | N/A                             |                               | \$0.00                   | \$49,590.00                    | 1 Pipe Round                 | 5          | 1          | 5 R          | Round      | Concrete             | 3 - Poor              |
| P_2311335 | 2412503/06060                 | \$950.00                      | \$40,850.00         | 2412502/06060                   | \$20,000.00                   | \$40,000.00              | \$80,850.00                    | 0 Box                        | 6          | 1          | 6 B          | Box        | Concrete             | 2 - Fair              |
| P_2402064 | 2501503/19882                 | \$655.00                      | \$39,300.00         | N/A                             |                               | \$0.00                   | \$39,300.00                    | 1 Pipe Arch                  | 5          | 1          | 7 A          | Arch       | Concrete             | 1 - Like New          |

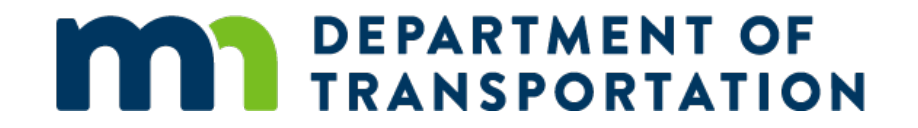

#### Preparation of Risk Model User Data Inputs (Phase 2)

Tim Grose

# Background on Approach

- Development of user impact data relies on a GISbased detour routing tool
- Detour tool is implemented with Python scripts
- Uses ArcPy package for ArcGIS functionality
- Requires ArcGIS for Desktop license and ArcGIS Network Analyst license
- Uses free version of ESRI Streets network dataset for routing
- To run the tool, MNDOT assets must be associated with segments on a modified version of this network dataset (see right).

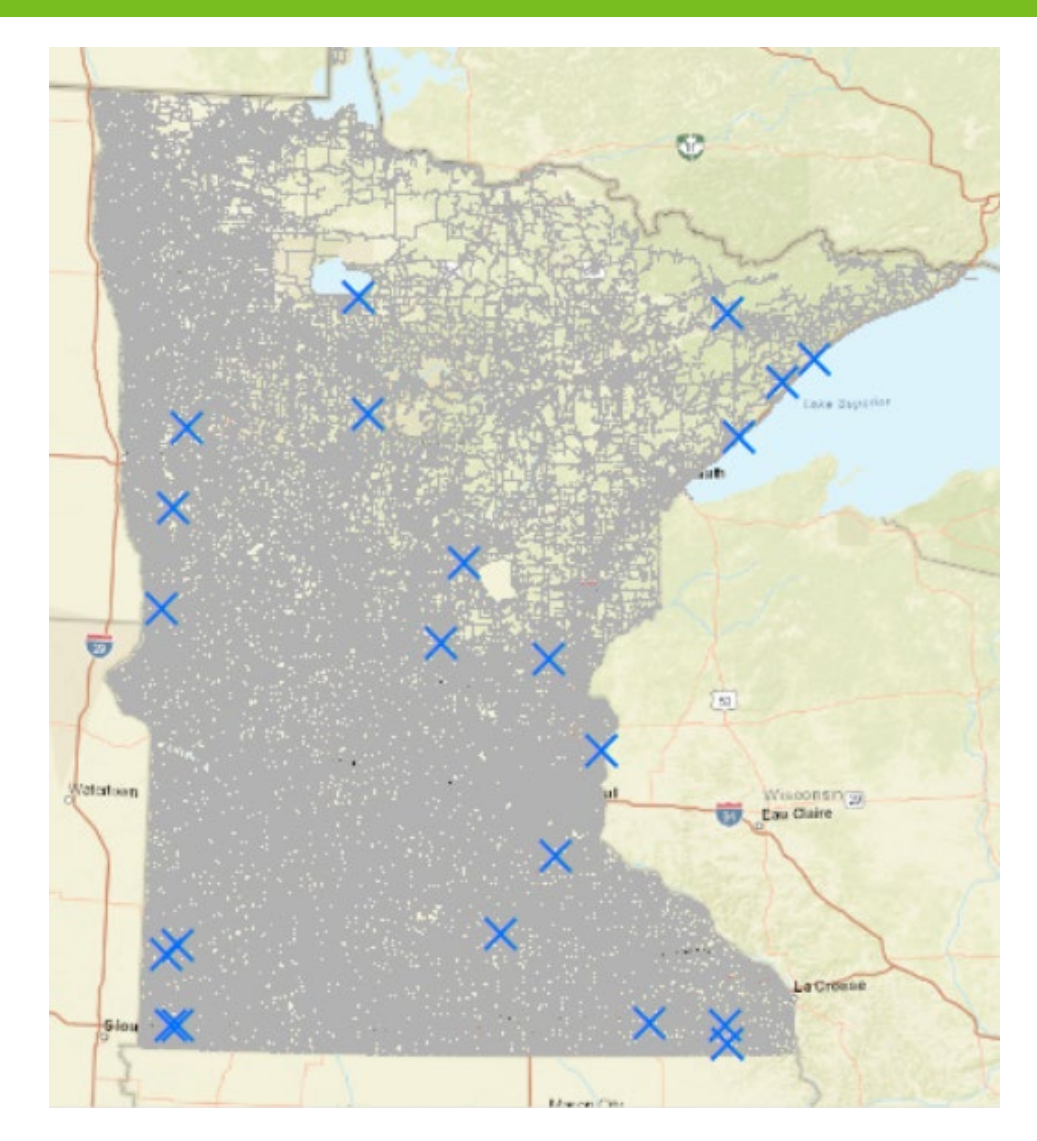

# Running the Detour Tool

- Run mndot\_detour\_controller\_00.py script (need to adjust some variable assignments in the script, such as folder path)
- This produces detour and non-detour routes (green and red shown in example on right)
- Manually review
- Run mndot\_detour\_postprocess.py script (need to adjust some variable assignments in the script, such as folder path)
- Manual detours in Google Maps when needed
- Output of automated and manual detours is incremental detour length and time for each asset

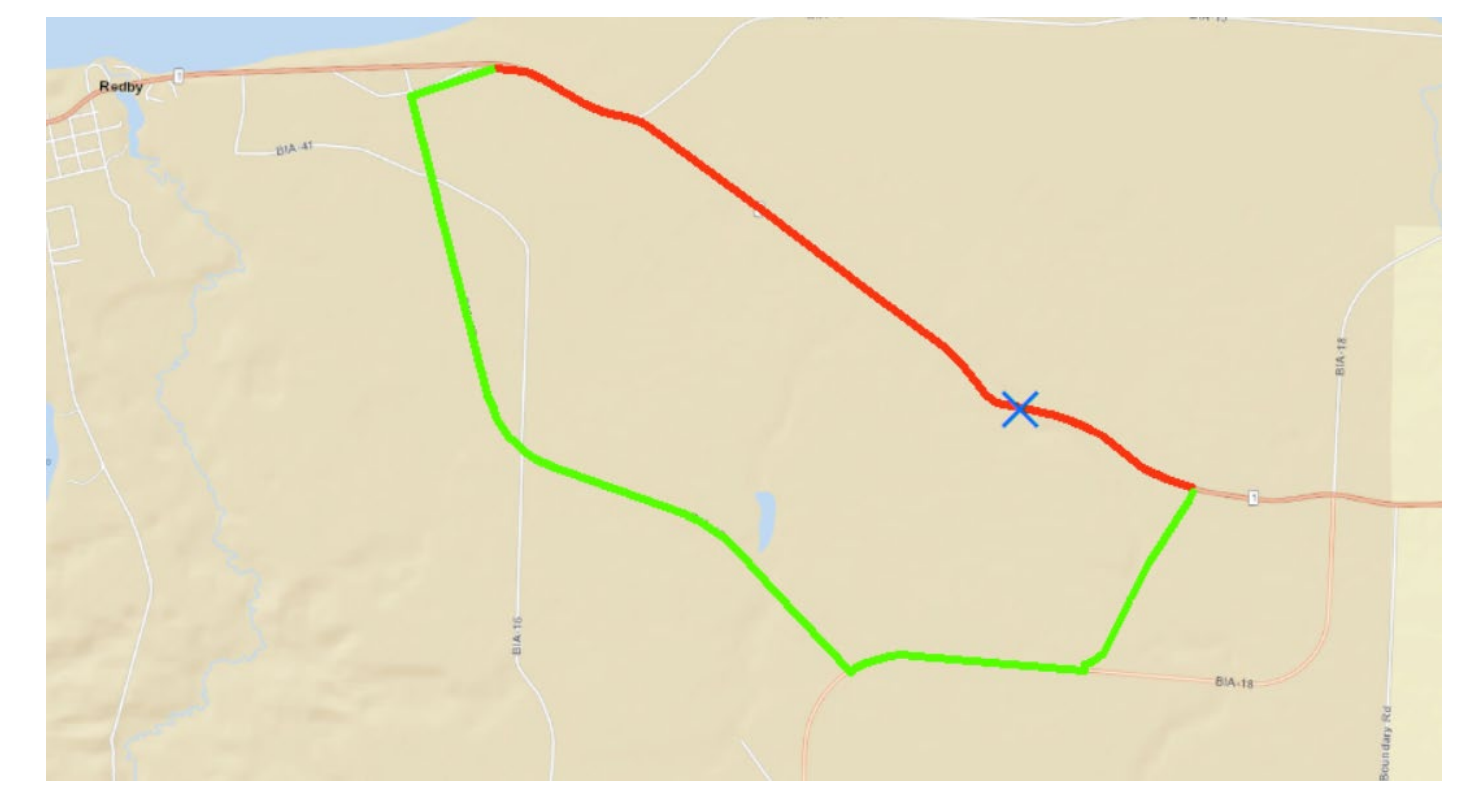

# Calculation of User Costs

| Inputs                                         | Units                      | Value         | Notes                                                                                                    |
|------------------------------------------------|----------------------------|---------------|----------------------------------------------------------------------------------------------------|
|                                                |                            |               |                                                                                                    |
|                                                |                            |               |                                                                                                    |
| Real Discount Rate                             | Percent                    | 0.7%          | https://www.dot.state.mn.us/planning/program/pdf/Table%20A.1%20SV%20L-ML-H%201-July-2021.pdf                                         |
| Analysis Start                                 | Date                       | 1/1/2021      |                                                                                                    |
| Analysis End                                   | Date                       | 1/1/2100      |                                                                                                    |
|                                                |                            |               |                                                                                                    |
| Auto Value of Time (VOT)                       | \$/person hour             | \$ 22.50      | https://www.dot.state.mn.us/planning/program/pdf/Table%20A.1%20SV%20L-ML-H%201-July-2021.pdf                                         |
|                                                |                            |               |                                                                                                    |
| Truck VOT                                      | \$/person hour             | \$ 33.60      | https://www.dot.state.mn.us/planning/program/pdf/Table%20A.1%20SV%20L-ML-H%201-July-2021.pdf                                         |
| Value of Time Year                             | Date                       | 1/1/2021      | See previous                                                                                                    |
|                                                |                            |               | Only for adjusting Value of Time for analysis year. Not used in expected cost calculation. Calculated using average annual percent   |
| Inflation Rate                                 | Percent                    | 1.9%          | increase in US BLS CPI-U over past ten years. https://data.bls.gov/pdq/SurveyOutputServlet                                           |
| Auto Operating and Emissions cost              | \$/mile                    | \$ 0.34       | https://www.dot.state.mn.us/planning/program/pdf/Table%20A.1%20SV%20L-ML-H%201-Julγ-2021.pdf                                         |
| Truck Operating and Emissions cost             | \$/mile                    | \$ 0.95       | https://www.dot.state.mn.us/planning/program/pdf/Table%20A.1%20SV%20L-ML-H%201-July-2021.pdf                                         |
| Vehicle Operating Cost Year                    | Date                       | 1/1/2021      | See previous                                                                                                    |
| Fatal Crash Cost                               | \$/fatal crash             | \$ 13,300,000 | https://www.dot.state.mn.us/planning/program/pdf/Table%20A.1%20SV%20L-ML-H%201-July-2021.pdf                                         |
|                                                |                            |               | For crosswalk between MNDOT crash costs which are on KABCO scale and NHTSA crash rate data which is are on a Fatality-Injury-PDO     |
|                                                |                            |               | scale. To crosswalk between the two scales, we used the fatality cost from MNDOT and used the ratio of injury crash cost to fatality |
|                                                | injury crash cost/fatality |               | crash cost from US DOT. Then we multiply that ratio times the MNDOT fatality crash cost to get an injury crash cost that aligns with |
| Injury Crash Cost to Fatality Crash Cost Ratio | crash cost                 | 0.02          | MNDOT data. https://www.transportation.gov/sites/dot.gov/files/2021-02/Benefit%20Cost%20Analysis%20Guidance%202021.pdf               |
| Fatal Crash Vehicles Per Crash                 | vehicles/crash             | 1.09          | https://www.transportation.gov/sites/dot.gov/files/2021-02/Benefit%20Cost%20Analysis%20Guidance%202021.pdf                           |
| Injury Crash Vehicles Per Crash                | vehicles/crash             | 1.44          | https://www.transportation.gov/sites/dot.gov/files/2021-02/Benefit%20Cost%20Analysis%20Guidance%202021.pdf                           |
| Crash Cost Year                                | Date                       | 1/1/2021      | https://www.dot.state.mn.us/planning/program/pdf/Table%20A.1%20SV%20L-ML-H%201-July-2021.pdf                                         |
|                                                | fatalities/ 100 million    |               |                                                                                                    |
| Fatality Rate                                  | vehicle miles              | 1.11          | https://cdan.nhtsa.gov/tsftables/National%20Statistics.pdf                                                                           |
|                                                | injuries/ 100 million      |               |                                                                                                    |
| Injury Rate                                    | vehicle miles              | 84            | https://cdan.nhtsa.gov/tsftables/National%20Statistics.pdf                                                                           |
| Average Vehicle Occupancy                      | People/Vehicle             | 1.67          | https://www.transportation.gov/sites/dot.gov/files/2021-02/Benefit%20Cost%20Analysis%20Guidance%202021.pdf                           |
|                                                |                            |               |                                                                                                    |
|                                                |                            |               |                                                                                                    |
| Calculated Parameters                          | Units                      | Value         | Notes                                                                                                    |
| Adjusted Per-Minute Auto Cost                  | \$/Minute                  | \$ 0.63       | Input to detour results: Multiply by incremental detour minutes and AADT to get \$/day                                               |
| Ajusted Per-Minute Truck Cost                  | \$/Minute                  | \$ 0.56       | Input to detour results: Multiply by incremental detour minutes and AADT to get \$/day                                               |
| Adjusted Per-Mile Auto Cost                    | \$/Mile                    | \$ 0.66       | Input to detour results: Multiply by incremental detour miles and AADT to get \$/day                                                 |
| Adjusted Per-Mile Truck Cost                   | \$/Mile                    | \$ 1.27       | Input to detour results: Multiply by incremental detour miles and AADT to get \$/day                                                 |

# Calculation of User Costs Cont.

Use

MNDOT\_DetourCost\_Inputs\_202 11220.xlsx spreadsheet to estimate \$/minute and \$/mile costs for auto and truck users (see screenshot on previous slide)

- Use mndot\_detours\_wformulas.xls spreadsheet to apply these to AADTs and incremental time and distance for each asset
- Final product is table of \$/day user costs by asset (charted on right)

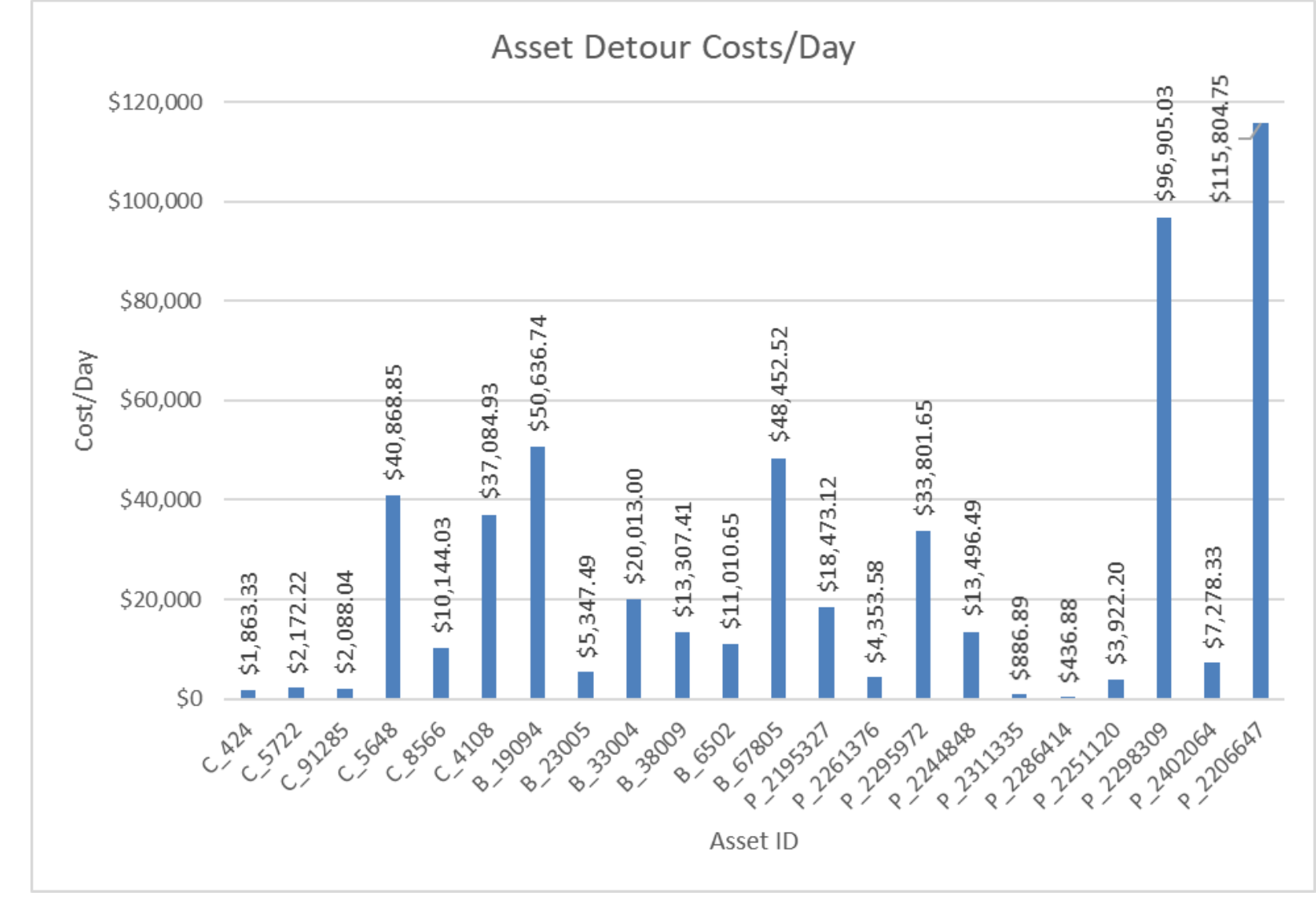

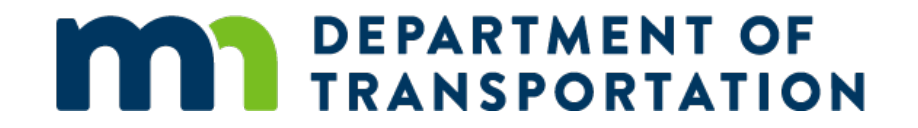

#### Running the Risk Models (Phase 2)

Tim Grose

# Running the Risk Models

- Risk model implemented with Python scripts (screenshot shown on right) that leverage free, open-source packages
- Inputs are a series of .csv tables read into the scripts (copies included in submittal). These include exposure, cost data, and several lookup tables
- To use the risk model for an asset class, run the Climate\_Risk\_Analysis.py script.
  - Make sure .csv input files are updated if running the model on new set of assets
  - Need to adjust some variable assignments in the script, such as asset class name and folder path

#### 🕅 Spyder (Python 3.9)

| File E | File Edit Search Source Run <mark>Debug</mark> Consoles Projects Tools View Help |                      |                 |                 |            |            |            |            |          |           |         |         |         |           |         |       |           |
|--------|----------------------------------------------------------------------------------|----------------------|-----------------|-----------------|------------|------------|------------|------------|----------|-----------|---------|---------|---------|-----------|---------|-------|-----------|
|        |                                                                                  | 8                    | ٦               |                 | <b>F</b>   | □,,,       | I          |            |          |           |         |         |         |           | يو      | ę     | C:\Users\ |
| C:\Us  | ers\gros                                                                         | eth\OneDrive         | e - WSP O       | 365\mnd         | ot\risk_ma | odel\Clima | ate_Risk_/ | Analysis.p | y        |           |         |         |         |           |         |       |           |
|        | _                                                                                |                      |                 |                 |            |            |            |            |          |           |         |         |         |           |         |       |           |
|        | Climat                                                                           | e_Risk_Anal          | ysis.py X       | Roady           | way_Dama   | age_Analy  | /sis.py X  | Culver     | rt_Damag | e_Analysi | is.py X | Bridge_ | Damage_ | Analysis. | py X    |       |           |
|        | 1                                                                                | # -*- cc             | oding:          |                 |            |            |            |            |          |           |         |         |         |           |         |       |           |
|        |                                                                                  | Created              | on Thu          | Nov 1           | 11 08:3    | 3:39 2     | 021        |            |          |           |         |         |         |           |         |       |           |
|        |                                                                                  | created              | on ma           | 1107 1          |            | J.JJ 2     | 021        |            |          |           |         |         |         |           |         |       |           |
|        |                                                                                  | @author:             | grose           | th              |            |            |            |            |          |           |         |         |         |           |         |       |           |
|        |                                                                                  | #Climate             | Dick            | Analys          | ic. Ec     | timata     | lifor      |            | osts d   | lua ta    | Eutupo  | Flood   | Evon    | F.c.      |         |       |           |
|        |                                                                                  | #CIIMACE<br># ## Ove | erall S         | etup            | 515. 55    | CTIIId CC  | LIIEC      | ycie c     | usts u   | ue co     | Fucure  | : F1000 | Even    |           |         |       |           |
|        |                                                                                  |                      |                 |                 |            |            |            |            |          |           |         |         |         |           |         |       |           |
| 1      |                                                                                  | #import              | packag          |                 |            |            |            |            |          |           |         |         |         |           |         |       |           |
| 1      |                                                                                  | import r             | numpy a         | s np            |            |            |            |            |          |           |         |         |         |           |         |       |           |
| 1      |                                                                                  | from sci             | inv imn         | as pu<br>ort in | ternol     | ate        |            |            |          |           |         |         |         |           |         |       |           |
| 1      |                                                                                  | import t             | time            | 01 0 20         | icei por   |            |            |            |          |           |         |         |         |           |         |       |           |
| 1      |                                                                                  | import o             | 05              |                 |            |            |            |            |          |           |         |         |         |           |         |       |           |
| 1      |                                                                                  | import F             | Roadway         | _Damag          | ge_Anal    | ysis       |            |            |          |           |         |         |         |           |         |       |           |
| 1      |                                                                                  | import (             | Culvert         | _Damag          | ge_Anal    | ysis       |            |            |          |           |         |         |         |           |         |       |           |
| 1      |                                                                                  | from <b>num</b>      | nov imp         | ort ge          | e_Analy    | xt<br>xt   |            |            |          |           |         |         |         |           |         |       |           |
| 2      |                                                                                  |                      | p               | 0.0.80          |            |            |            |            |          |           |         |         |         |           |         |       |           |
| 2      | 21                                                                               |                      |                 |                 |            |            |            |            |          |           |         |         |         |           |         |       |           |
| 2      | 22                                                                               | #set key             | / param         | leters          | that o     | ften c     | hange      | from r     | un to    | run.,     | file p  | oath, f | ile na  | ames      |         |       |           |
| 4      | 13<br>0 A                                                                        | #                    |                 |                 |            |            |            |            |          |           |         |         |         |           |         |       |           |
| 2      | 25                                                                               | #<br>#kev par        | rameter         | s that          | t often    | chang      | e from     | run t      | o run    |           |         |         |         |           |         |       |           |
| 2      |                                                                                  | #define              | asset           | class           | for th     | is run     |            |            |          |           |         |         |         |           |         |       |           |
| 2      | 27                                                                               | aclass='             | 'road'          |                 |            |            |            |            |          |           |         |         |         |           |         |       |           |
| 4      |                                                                                  | #domoin              | 00 100          |                 | ada u      | and fo     | n addi     |            | ustom    |           | , anta  | nocult  | e ho    | 1         | for ito |       |           |
|        |                                                                                  | #domain<br>geoname=  | or ver<br>='v4' | STOU C          | ode. u     | ѕеа то     | r addi     | ngac       | uscom    | SUTTIX    | Conto   | resurt  |         | IDTUI     | FOR ILE | ratin | g.        |
| -      | 31                                                                               | Beomanie             |                 |                 |            |            |            |            |          |           |         |         |         |           |         |       |           |
| 3      | 32                                                                               | #save οι             | utput t         | o .xls          | s? 1 me    | ans ye     |            |            |          |           |         |         |         |           |         |       |           |
| 3      | 3                                                                                | saveoutp             | out=1           |                 |            |            |            |            |          |           |         |         |         |           |         |       |           |
| -      | 34<br>15                                                                         | #                    |                 |                 |            |            |            |            |          |           |         |         |         |           |         |       |           |
| -      | 36                                                                               | #file pa             | ath             |                 |            |            |            |            |          |           |         |         |         |           |         |       |           |
|        | 37                                                                               | mydir="(             | C:\\Use         | rs\\gr          | roseth\    | \OneDr     | ive -      | WSP 03     | 65\\mn   | dot\\r    | risk_mo | del\\"  |         |           |         |       |           |
| 3      |                                                                                  |                      |                 |                 |            |            |            |            |          |           |         |         |         |           |         |       |           |
| =      |                                                                                  | #<br>#commans        | le that         | inclu           | ide kov    | file       | namec      |            |          |           |         |         |         |           |         |       |           |

# Running the Risk Models Cont.

- Road risk model needs to be run before bridges or culverts (outputs required for bridge or culvert risk)
- Despite MNDOT using two separate asset classes for culverts (pipe culverts and bridge-like culverts), the risk model itself does not distinguish between these two types of culverts. Thus, some manual renaming of input files is needed.
- Risk model tallies cost by damage mechanism by year and simulation for each climate scenario and asset. These are then discounted (0.07%) and summed across years
- Outputs of risk model saved to .csv showing expected cost (with confidence intervals), agency cost, user cost, etc. by climate scenario and asset. Join to GIS data.
- Script can also output this as formatted .xlsx (charted version of outputs shown on right)

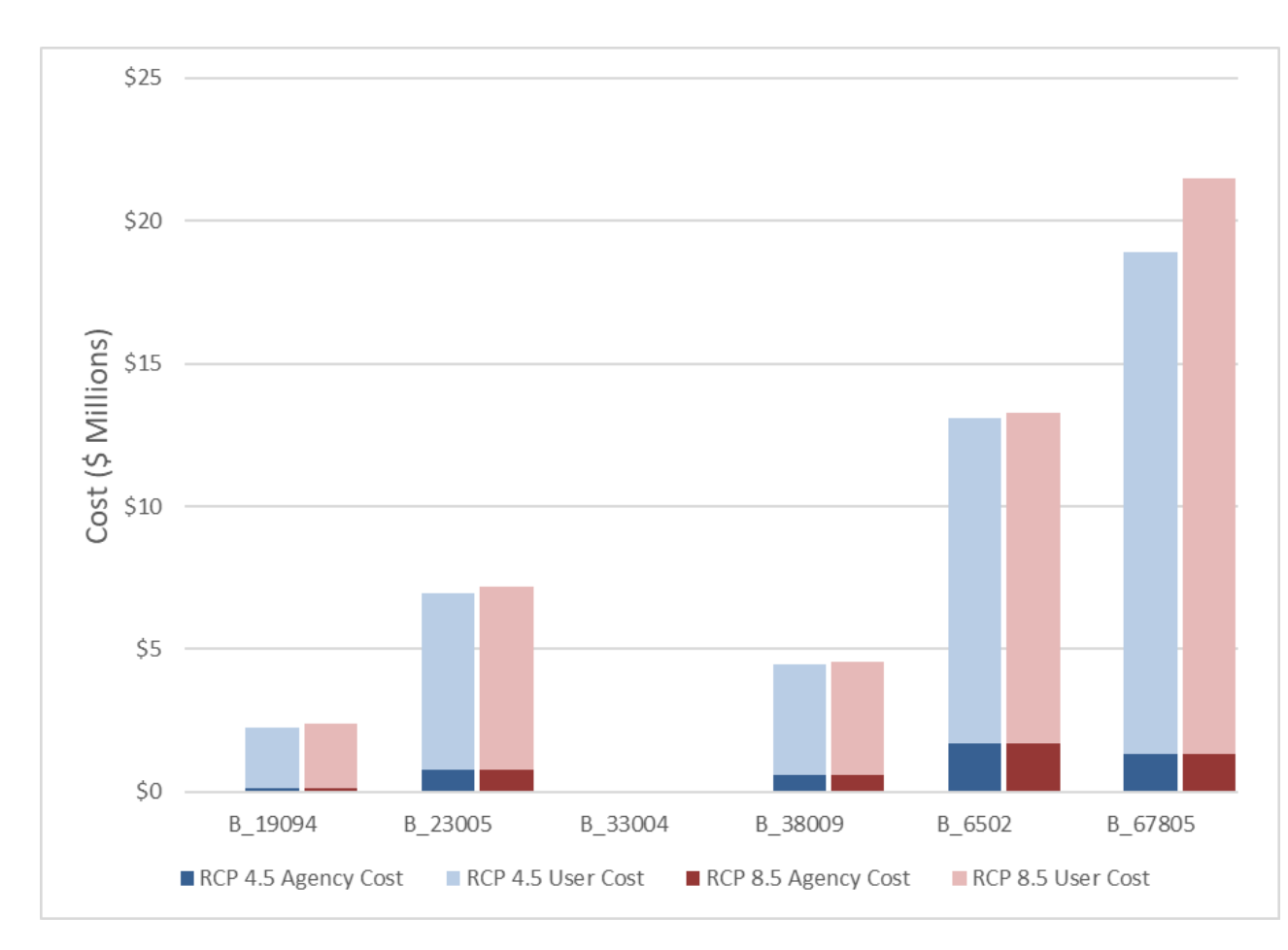

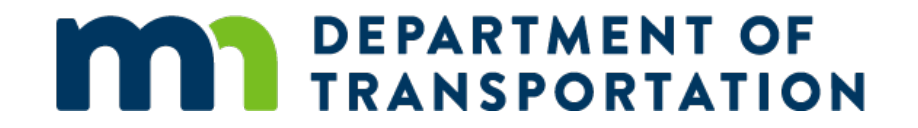

#### Next Steps

Chris Dorney

## Next Steps Cont.

- Phase 2 pilot (2022)
  - Goals
    - Pilot test the method to develop a per asset level of effort estimate
    - Make any necessary enhancement to improve the accuracy of the results
  - Focus on District 6
  - Proceed county-by-county
    - 1. Dodge
    - 2. Steele
    - 3. Houston
    - 4. Others?
- Statewide implementation (2023 and beyond)

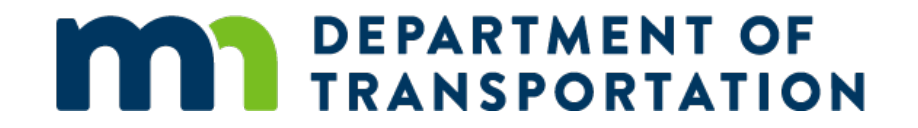

#### Questions?